# **SYNTEC** Mill Controller Manual

By : SYNTEC Data : 2008/08/12 Ver : 8.2

| Vision | edit | record |
|--------|------|--------|
|        |      |        |

| No. | Modify Content                   | date       | editor    | New Vision |
|-----|----------------------------------|------------|-----------|------------|
| 01  |                                  |            |           |            |
| 02  | Modify teach-in operation        | 2007/03/20 | Jerry_Lai | V8.1       |
| 03  | Modify auto center and auto tool | 2008/08/12 |           | V8.2       |
|     |                                  |            |           |            |
|     |                                  |            |           |            |

# Table Of Contents

| CHAPTER 1  | CNC MILLING CONTROLLER INTERFACE | 6  |
|------------|----------------------------------|----|
| 1.1 CNC    | SYSTEM CONFIGURATION             | 6  |
| 1.2 SCREEN | SECTIONS                         | 7  |
| 1.3 MAIN M | IENU SELECTIONS                  | 8  |
| 1.3.1 F1   | : Position                       | 9  |
| 1.3.1.1    | <i>F1</i> : <i>Coor</i>          |    |
| 1.3.1.2    | F2 : 1/2 Coor                    |    |
| 1.3.1.3    | F3 : Clear Coor                  | 11 |
| 1.3.1.4    | F4 : Clear All Relative          | 11 |
| 1.3.1.5    | F5 : Worlpiece Coor              | 11 |
| 1.3.2 F2   | : PROGRAM                        | 13 |
| 1.3.2.1    | F1 : Insert Cycle                | 14 |
| 1.3.2.2    | F2 : Delete Line                 | 14 |
| 1.3.2.3    | F3 : Edit Cycle                  | 15 |
| 1.3.2.4    | <i>F5 : EDIT</i>                 | 16 |
| 1.3.2.5    | F6 : Teach                       |    |
| 1.3.2.6    | F7 : Simulation                  |    |
| 1.3.2.7    | F8 : File Manager                | 25 |
| 1.3.3 F3   | : DLGINPUT (ONLY FOR 940M)       | 31 |
| 1.3.4 F4   | : MONITOR                        | 32 |
| 1.3.4.1    | F1 : Coor                        |    |
| 1.3.4.2    | F2 : Graph Adjust                |    |
| 1.3.4.3    | F3 : MDI Input                   |    |
| 1.3.4.4    | F4 : SETTING                     |    |
| 1.3.4.5    | F5 : Tool Setting                |    |
| 1.3.4.6    | F8 : Work Record                 |    |
| 1.3.5 F    | F5:Alarm                         |    |
| 1.3.5.1    | F1 : Actual                      |    |
| 1.3.5.2    | F2 : History                     |    |
| 1.3.5.3    | <i>F5: Save</i>                  |    |
| 1.3.6 F    | F6 : Parameter                   | 40 |
| 1.3.7 F    | F7 : DIAGNOSIS                   | 41 |

| 1    | .3.7.1 F1 : PLC State                             | 42 |  |  |  |  |  |
|------|---------------------------------------------------|----|--|--|--|--|--|
| 1.3  | 8 F8 : GUIDENCE                                   | 47 |  |  |  |  |  |
| CHAI | PTER 2 MACHINE OPERATION PANEL                    | 48 |  |  |  |  |  |
| 2.1  | 2 <sup>ND</sup> MACHINE OPERATION PANEL           | 48 |  |  |  |  |  |
| 2.1  | 1 POWER ON                                        | 48 |  |  |  |  |  |
| 2.1. | 2 POWER OFF                                       | 48 |  |  |  |  |  |
| 2.1. | 3 Emergency STOP                                  | 48 |  |  |  |  |  |
| 2.1. | .4 Home mode and Home function                    | 48 |  |  |  |  |  |
| 2.1  | .5 CONTINUS JOG (RAPID JOG)                       | 48 |  |  |  |  |  |
| 2.1  | .6 INCREMENTAL JOG                                | 49 |  |  |  |  |  |
| 2.1  | 7 MPG JOG                                         | 49 |  |  |  |  |  |
| 2.1  | 8 AUTO MODE NC FILE EXECUTE                       | 49 |  |  |  |  |  |
| 2.1  | 9 MDI mode single block execute                   | 50 |  |  |  |  |  |
| 2.1  | 10 MPG SIMULATION                                 | 50 |  |  |  |  |  |
| 2.1  | 2.1.11 Dry Run                                    |    |  |  |  |  |  |
| 2.1  | 2.1.12 SINGLE BLOCK                               |    |  |  |  |  |  |
| 2.1  | 13 Option Stop                                    | 51 |  |  |  |  |  |
| 2.1  | 14 Option Skip                                    | 51 |  |  |  |  |  |
| 2.1  | 15 Spindle control                                | 52 |  |  |  |  |  |
| 2.1  | 16 Working led                                    | 52 |  |  |  |  |  |
| 2.1  | 17 Working Liquid                                 | 52 |  |  |  |  |  |
| 2.1. | 18 AUX TABLE FORWARD                              | 52 |  |  |  |  |  |
| 2.1. | 19 AUX TABLE BACKWARD                             | 52 |  |  |  |  |  |
| 2.2  | TEXT KEY DESCRIPTION :                            | 53 |  |  |  |  |  |
| CHAI | PTER 3 、 HOW TO OPERATE SYNTEC 900ME              | 55 |  |  |  |  |  |
| 3.1  | MANUAL FUNCTION(JOG ,INC_JOG ,MPG)                | 56 |  |  |  |  |  |
| 3.2  | НОМЕ                                              | 57 |  |  |  |  |  |
| 3.3  | OPEN A FILE (EDIT / FLOPPY /RS232 )               | 58 |  |  |  |  |  |
| 3.4  | TOOL SETTING (G40/G41/G42 ,G43/G44/G49)           | 59 |  |  |  |  |  |
| 3.5  | TOOL LENGTH MEASUREMENT (G43/G44/G49)             | 60 |  |  |  |  |  |
| 3.6  | SETTING THE WORKPIECE ORIGIN OFFSET VALUE(G54G59) | 61 |  |  |  |  |  |

| 3.7    | MANUAL DATA INPUT(MDI )                       | 62 |
|--------|-----------------------------------------------|----|
| 3.8    | ASSIGNED AN EXECUTING NC FILE (AUTO)          | 63 |
| 3.9    | GRAPHIC SIMULATION                            | 64 |
| 3.10   | HOW TO CHECK NC FILE IN SYNTEC CONTROLLER     | 65 |
| 3.11   | AUTO CENTER                                   | 66 |
| 3.12   | Z-AXIS AUTO TOOL                              | 70 |
| 3.13.1 | RS232 FUNCTION                                | 75 |
| 3.13.2 | DNC FUNCTION                                  | 77 |
| 3.13.3 | THE SOFTWARE OF SYNTEC CONTROLLER REPLACE THE |    |
| SOFT   | WARE OF DNC TO EXECUTE RS232 FUNCTION         | 79 |

# **Chapter 1 CNC Milling Controller Interface**

# 1.1 CNC System Configuration

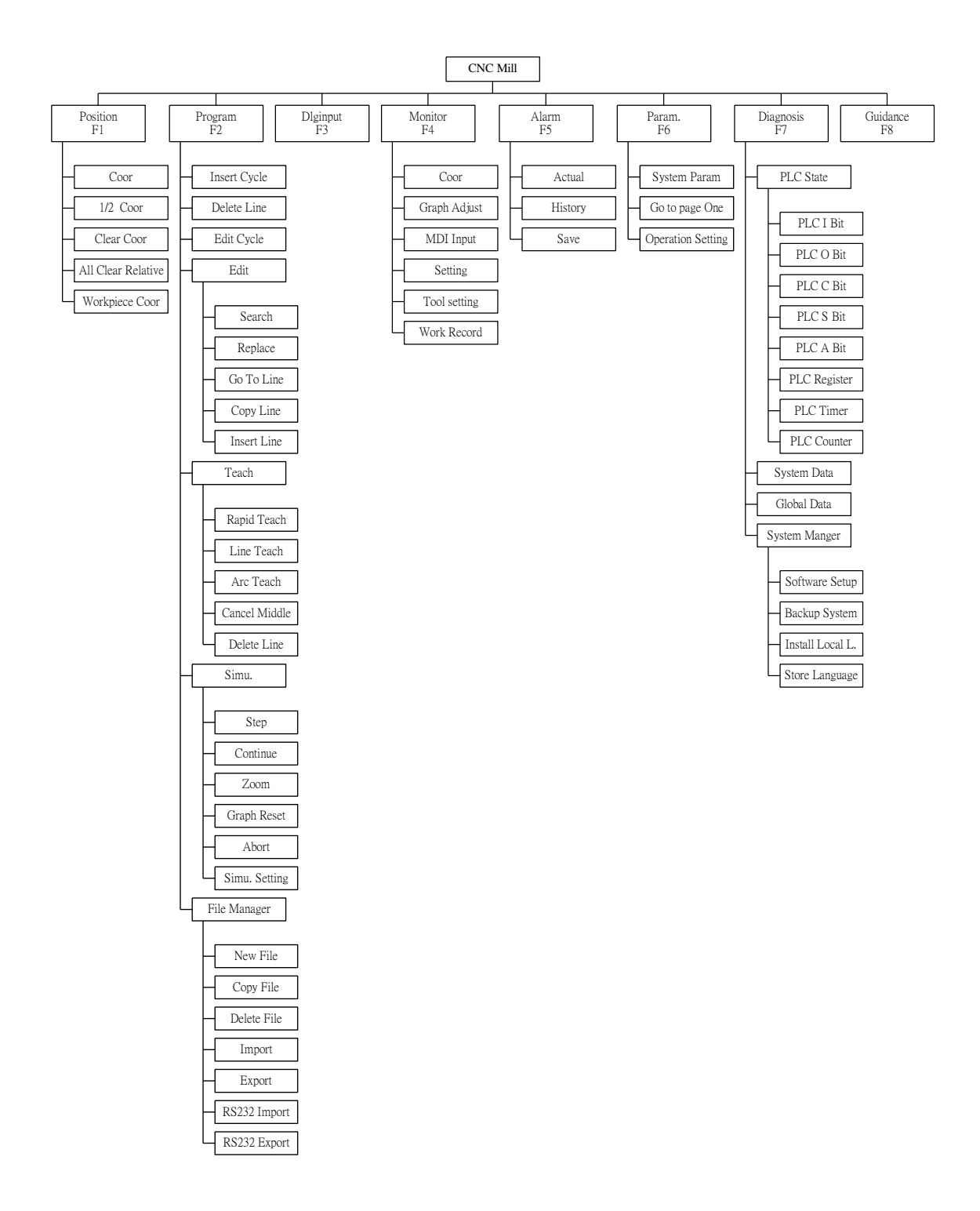

# **1.2 Screen Sections**

Start The screen of controller is shown as followings:

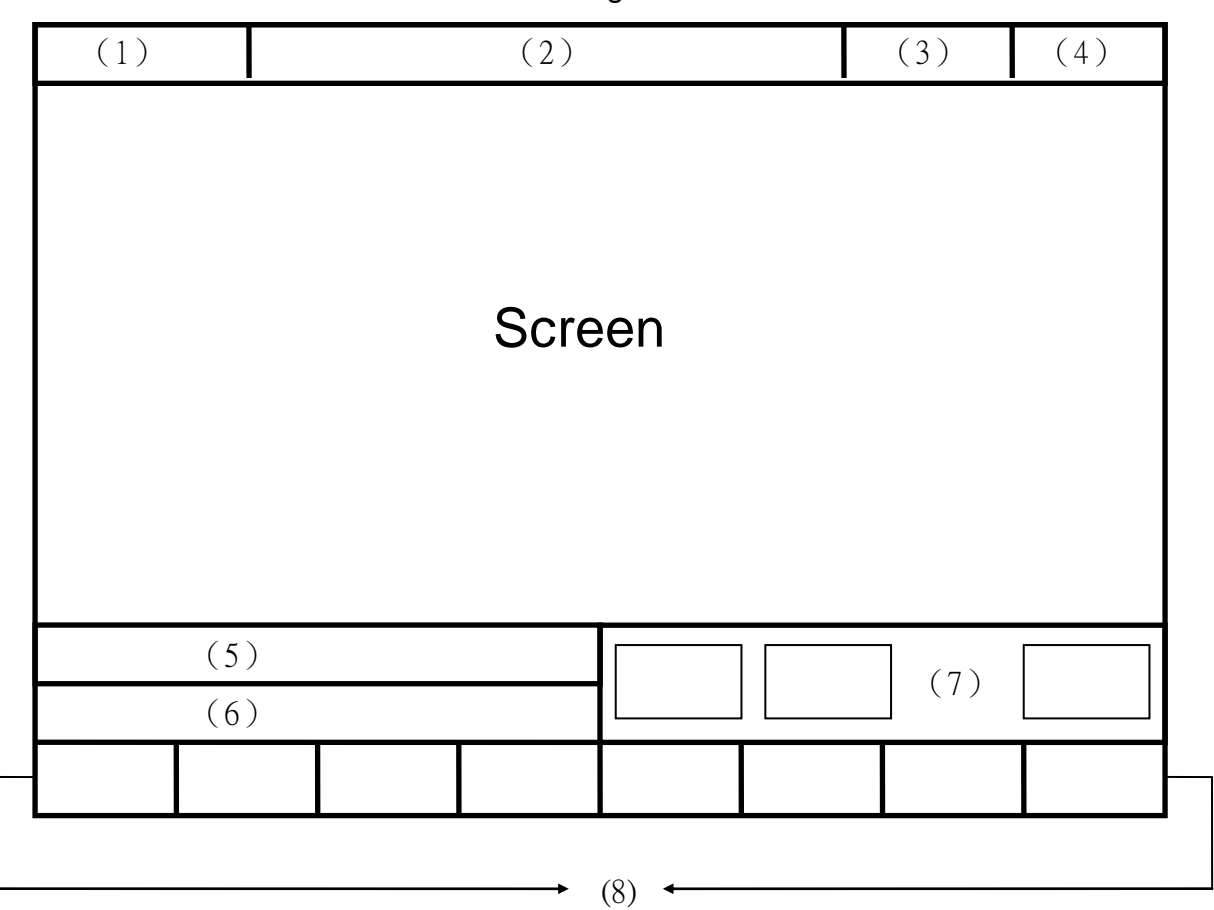

Meanings For Fields on the Display:

- (1) Program Number
- (2) Title
- (3) Time
- (4) Date
- (5) Data Input
- (6) Hint
- (7) Status
- (8) Function Key Switch

### **1.3 Main Menu Selections**

The following diagram is the main menu selections for SNC Mill controller. To operate SNC Milling controller, users simply make the selections by pressing function keys,  $F1 \sim F8$  located on the bottom of the screen.

| G54         |              | CCCC.NC NO L1        | Mac    | hine      | 2009/       | 2/16       | 21:49:22         |
|-------------|--------------|----------------------|--------|-----------|-------------|------------|------------------|
| 1 N         | loohino      |                      |        |           |             | Relat      | ive              |
|             | achthe       |                      |        | _         |             | X          | 0.000            |
| $  \rangle$ | ζ            | ()                   | ()()   |           |             | Ż          | 0.000            |
| Ι Î         | 7            | $\tilde{\mathbf{a}}$ | ŇŇ     | ň         |             | A<br>B     | 0.000            |
| <u> </u>    |              | <b>U.</b>            | UU     | J         |             | Absolu     | ıte              |
| 7           | 7            | ()                   | ()()   |           |             | X          | 0. 000           |
|             |              | $\tilde{\land}$      | ŇŇ     | ň         |             | Y<br>Z     | 0. 000<br>0. 000 |
|             | 1            | <b>U.</b>            | 00     | J         |             | A<br>B     | 0.000<br>0.000   |
| F           | }            | (),                  | ()()   |           |             | Diat       | T- C-            |
|             |              | •                    |        | <u> </u>  |             | Dist.      |                  |
| F           | eedrate      | (                    | ). 000 | mm/min    | L           | X<br>Y     | 0.000<br>0.000   |
|             |              |                      |        |           |             | Z          | 0.000            |
| S]          | pindle       |                      | 1000   | RPM       |             | B          | 0.000            |
|             |              |                      |        | Ready     | Auto        |            | Alarm            |
| F1 Position | n F2 Program | F4 Ru                | in F   | 5 Alarm F | 6 Parameter | F7 Diagnos | tic F8 About     |

# 1.3.1 F1 : Position

This selection displays coordinate settings of current position. It can also be used to reset the position of relative coordinate. Pressing function key, F1, under the main menu to enter this selection

|                        |                        | •             | · ·          | ,             |          |
|------------------------|------------------------|---------------|--------------|---------------|----------|
| G54                    | CCCC.NC NO L1          | Machine       | 2009/        | 2/16          | 21:49:22 |
| Machine                |                        |               |              | Relative      | \$       |
|                        | Ż                      |               |              | Х             | 0.000    |
| V                      | $\cap$ $\cap$          | $\mathbf{D}$  |              | Y<br>7        | 0.000    |
| $\Lambda$              | 0.00                   | $\mathcal{N}$ |              | Ă             | 0.000    |
| $\mathbf{V}$           | $\cap$ $\cap$          | $\mathbf{D}$  |              | В             | 0.000    |
|                        | 0.00                   | $\mathcal{N}$ |              | <u> </u>      |          |
| 7                      | $\wedge \wedge \wedge$ | $\mathbf{D}$  |              | Absolute      |          |
|                        | $\mathbf{U}$           | Ю             |              | X             | 0.000    |
| Λ                      |                        | $\mathbf{D}$  |              | Ž             | 0.000    |
| I A                    | U. U                   | Ю             |              | А             | 0.000    |
| ם                      |                        | $\mathbf{D}$  |              | В             | 0.000    |
| D                      | <b>0</b>               | Л             |              | Dist. To      | Go       |
|                        |                        |               |              | X             | 0 000    |
| Feedrate               | 0.00                   | 0 mm/mi       | n            | Ŷ             | 0.000    |
|                        |                        |               |              | Z             | 0.000    |
| Spindle                | 100                    | O RPM         |              | A<br>B        | 0.000    |
|                        |                        |               |              |               |          |
|                        |                        | ●Ready        | Auto         |               | Alarm    |
| F1 Position F2 Program | F4 Run                 | F5 Alarm      | F6 Parameter | F7 Diagnostic | F8 About |
|                        |                        |               |              |               |          |

(Note: This is the first screen when the system is booted up)

Meaning of fields on the display-----

- X : X axis coordinate.
- Y: Yaxis coordinate.
- Z: Z axis coordinate.
- Feedrate : Feedrate of cutting tool at each machining, mm per minute (mm/min).
- Spindle : RPM of spindle speed.
- Machine(Relative coordinate of working platform)
  The current position of cutting tool relative to working platform is shown as machine coordinate on the display.
- Relative

The current position of cutting tool relate to the previous location.

Absolute(Programming Coordinate)
 The current position of the origin of user defined coordinate is shown as an

absolute position on the display.

 Distance To Go : The distance of the cutting tool that need to move to the next position show on position(+) and negative(-) direction.

Function key selections :

### 1.3.1.1 F1 : Coor.

Function : Switch Coordinate Display •

Operation : Under the Position submenu, whenever users press F1 key, the values and coordinate on the left corner of the display will toggle among the four different coordinates with bigger fonts as shown in the following figure:

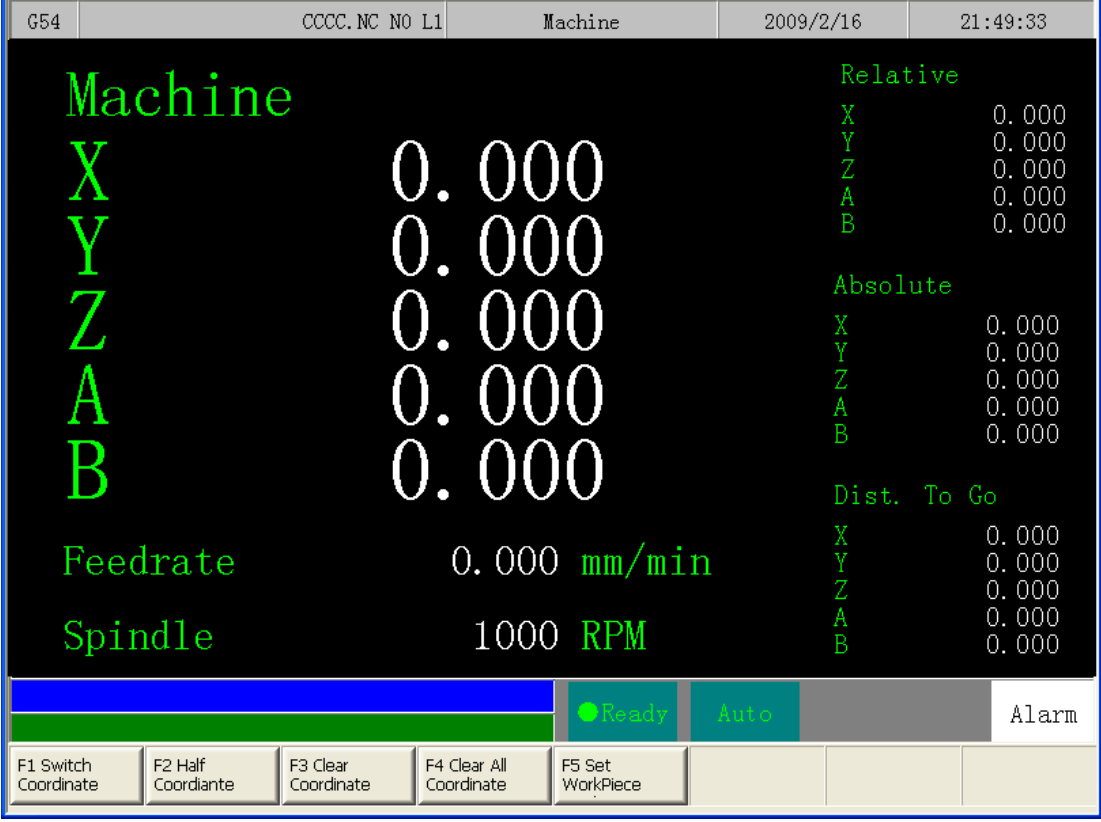

# 1.3.1.2 F2 : 1/2 Coor.

Function: Set the center point of work piece as coordinate origin. Operation: Under the Position submenu, when the message line shows "X Input" (or "Y Input" or "Z Input"), press "F2 1/2 Coordinating" and the origin of the coordinate will move to the center point of work piece.

### 1.3.1.3 F3 : Clear Coor.

Function : Reset the value of X(or Y or Z) axis relative coordinate to zero.

(No effect on other axes)

Operation : Under the Position submenu, when the message line shows "X Input" (or "Y Input" or "Z Input"), press F3 to reset the value of X (or Y or Z) axis relative coordinate to zero.

# 1.3.1.4 F4 : Clear All Relative

Function : Reset XYZ relative coordinate to zero.(No effect on other coordinates) Operation : Under the Position submenu, pressing "F4" will reset XYZ relative coordinate to zero.

# 1.3.1.5 F5 : Worlpiece Coor.

Function : Relative to machine coordinate setting for G54~G59.

| G54             | 110.NC NO L1      |                 |        | Posit           | ion                 | 12:27:40  | 2009/02/14          |
|-----------------|-------------------|-----------------|--------|-----------------|---------------------|-----------|---------------------|
| Exte            | rnal Shif         | G54             |        | G55             |                     | Machi     | ne                  |
| ×               | 0.000             | Х               | 10.000 | Х               | 0.000               | х         | 0.000               |
| Y               | 0.000             | ¥               | 0.000  | Y               | 0.000               | Y         | 0.000               |
| z               | 0.000             | Z               | 0.000  | Z               | 0.000               | Z         | 0.000               |
|                 | 0.000             | ~               | 0 000  | ~               | 0 000               | A         | 0.000               |
| н               | 0.000             | н               | 0.000  | н               | 0.000               |           | 0.000               |
| В               | 0.000             | В               | 0.000  | В               | 0.000               | кетат     | ive                 |
|                 |                   |                 |        |                 |                     | х         | 0.000               |
|                 |                   |                 |        |                 |                     | ¥         | 0.000               |
| G56             |                   | 657             |        | G58             |                     | Z         | 0.000               |
| х               | 0.000             | х               | 0.000  | х               | 0.000               | A         | 0.000               |
| Y               | 0.000             | ¥               | 0.000  | Y               | 0.000               | B<br>Aux. | 0.000<br>Coordinate |
| z               | 0.000             | Z               | 0.000  | Z               | 0.000               | ×         | 0.000               |
| A               | 0.000             | A               | 0.000  | A               | 0.000               | Y         | 0.000               |
| В               | 0.000             | В               | 0.000  | В               | 0.000               | z         | 0.000               |
|                 |                   |                 |        |                 |                     |           |                     |
| T               |                   |                 |        |                 |                     |           |                     |
|                 |                   |                 |        |                 | PHUTU               |           | HLARM               |
| Coor.<br>Latche | Rel.<br>d Latched | Aux.<br>Latched |        | Middle<br>Func. | Tool Tij<br>Measure | 2         |                     |

Operation : Under the Position submenu, press "F5 " key and the following screen will show up. The users can begin to set the auto machine coordinate settings of G54~G59. (The system needs to be in Ready Status)

1. "External Shift" : operator can set the all coordinate G54..G59 at the same time .

2. CNC default G54 , if user don't set any G54..G59 in the NC file

1.3.1.5.1 F1 : Coor. Latched Set the current machine coordinate to the input box

1.3.1.5.2F2 : Rel. LatchedSet the current relative coordinate to the input box

1.3.1.5.3F3 : Aux. LatchedSet the current relative coordinate to the input box

1.3.1.5.4 F5 : Middle Func.

1.3.1.5.1 F6 : Tool Tip Measure

#### 1.3.2 F2: Program

This selection provides users with program file management and editing. With a full screen editor, users can use arrow keys  $(\uparrow \lor \downarrow \lor \leftarrow \lor \rightarrow)$  to move the cursor to anywhere on the screen for editing purpose. Pressing F2 under the main menu to enter this selection. The full screen editor is shown as follows:

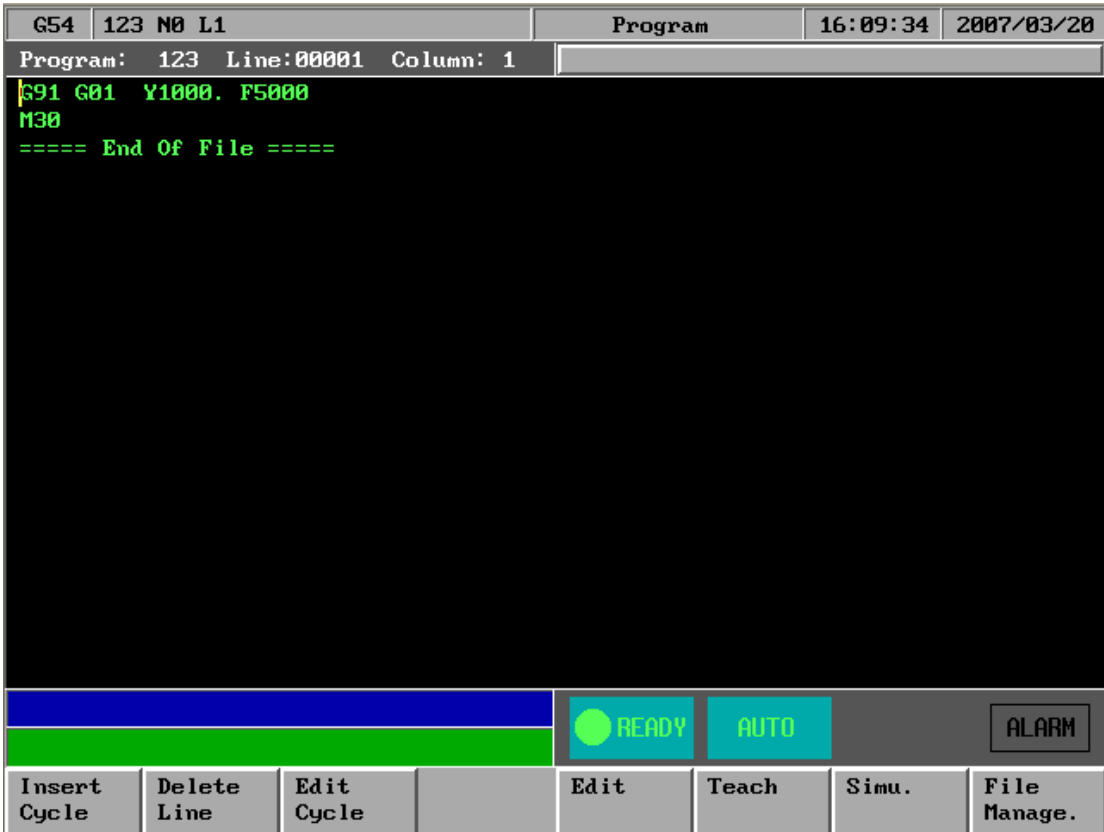

Program Sub menu Key Selections:

## 1.3.2.1 F1 : Insert Cycle

Function : Insert a block or cycle by conversation

Operation : Under Program submenu, press F1 to insert a line or cycle before

cursor position. (See Graphic Input Interface (900ME) User Guide)

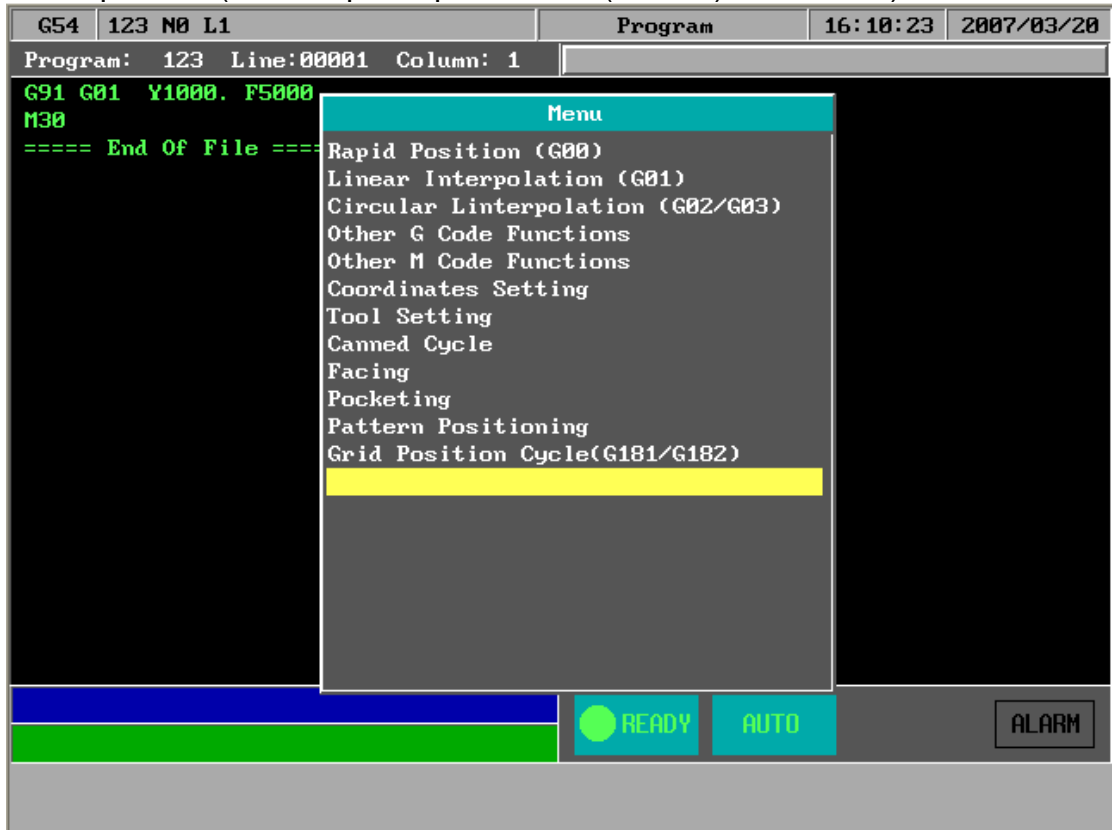

#### 1.3.2.2 F2 : Delete Line

Function : Delete a line at cursor position.

operation: Under Program submenu, press F2 to delete a line where the cursor is located.

# 1.3.2.3 F3 : Edit Cycle

Function : Edit an old block or cycle by conversation input

Operation: Under Program submenu, press F3 to edit a line where the cursor is located.

| G54        | 123 NØ L1   | Program        | 17:26:00   | 2007/03/20 |
|------------|-------------|----------------|------------|------------|
| Progr      | C           | ycle           |            |            |
| GØ1 }      | LineNo:1    | Linear Interp  | olation(G0 | 1)         |
| GØ1<br>M30 |             |                |            |            |
| =====      |             | End Point      |            |            |
|            | (X V)       | X Axis         | 150.000    |            |
|            | (4,1)       | Y Axis         | 150.000    |            |
|            |             | Z Axis         | 0.000      |            |
|            | *           | Chamfer or rad | ius of cor | ner        |
|            |             | Chamfer(C)     |            |            |
|            |             | Radius(R)      |            |            |
|            | Speed(S)    |                |            |            |
|            |             |                |            |            |
|            | Feedrate(F) |                |            |            |
|            |             |                |            |            |
|            |             |                |            |            |
|            |             |                |            |            |
| End p      | oint X      |                |            | ALARM      |
| ок         |             |                |            |            |

## 1.3.2.4 F5 : EDIT

Function : Edit sub function " Search " "Replace" "Goto line" "Copy line""Insert line"

Operation : User can use this menu for more edit sub function

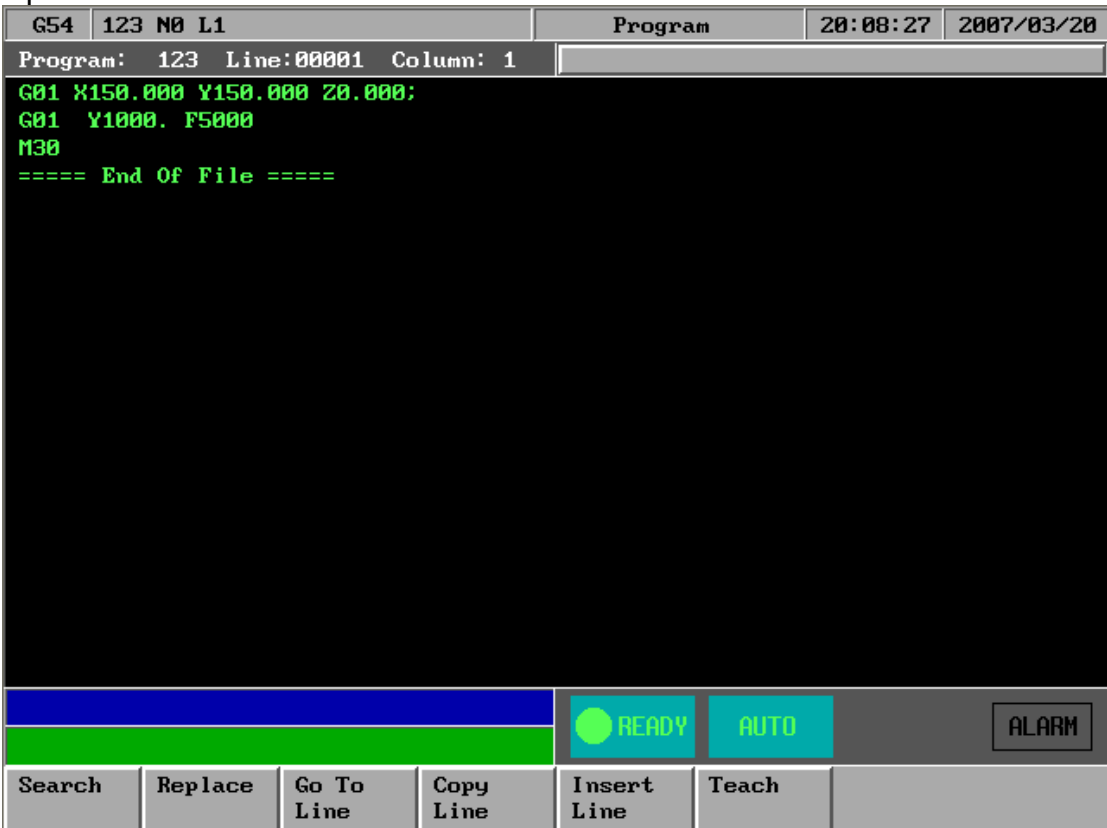

# 1.3.2.4.1 EDIT sub function "F1 : Search"

Function : Search String •

Operation : Under Program submenu, press F5"EDIT" and then F1 "Search" to search string. An dialog box will pop up asking users to input a string as shown

in the following figure. After keying in a string, press F1 to start searching.

| G54 123 NØ L1                 |        | Program | 20:11:33 | 2007/03/20 |
|-------------------------------|--------|---------|----------|------------|
| Program: 123 Line:00003 Colu  | umn: 1 |         |          |            |
| G01 X150.000 Y150.000 Z0.000; |        |         |          |            |
| G01 Y1000. F5000              |        |         |          |            |
| M30                           |        |         |          |            |
| ===== End Of File =====       |        |         |          |            |
|                               |        |         |          |            |
|                               |        |         |          |            |
|                               |        |         |          |            |
|                               |        |         |          |            |
|                               | Find S | String: |          |            |
|                               |        |         |          |            |
|                               |        |         |          |            |
|                               |        |         |          |            |
|                               |        |         |          |            |
|                               |        |         |          |            |
|                               |        |         |          |            |
|                               |        |         |          |            |
|                               |        |         |          |            |
|                               |        |         |          | ALARM      |
|                               |        |         |          |            |
| ок                            |        |         |          |            |

# 1.3.2.4.2 EDIT sub function "F2 : Replace"

Function : Replace String.

Operation : Under Program submenu, press F5 "EDIT" and then F2"Replace" to replace string. An dialog box will pop up asking users to input the replacing string and the new string as shown in the following figure. After keying in a string, press F1 to start replacing.

| CE4 422 NO 14 Program 20:12:42 2007/02/20 |                  |            |         |         |          |            |  |  |
|-------------------------------------------|------------------|------------|---------|---------|----------|------------|--|--|
| 654 123                                   |                  |            |         | rrogram | 20.15.45 | 2001/03/20 |  |  |
| Program:                                  | 1Z3 Line         | :00003 Co  | lumn: 1 |         |          |            |  |  |
| GØ1 X150.                                 | 000 Y150.0       | 00 Z0.000; |         |         |          |            |  |  |
| G01 Y100                                  | GOT X1000. F2000 |            |         |         |          |            |  |  |
| MOG                                       | N20              |            |         |         |          |            |  |  |
| Fnd                                       | Of File -        |            |         |         |          |            |  |  |
| Eno                                       | or rife -        |            |         |         |          |            |  |  |
|                                           |                  |            |         |         |          |            |  |  |
|                                           |                  | PA. 4 10.  |         |         |          |            |  |  |
|                                           |                  | Fina wh    |         |         |          |            |  |  |
|                                           |                  | Replace    | With:   |         |          |            |  |  |
|                                           |                  | -          |         |         |          |            |  |  |
|                                           |                  |            |         |         |          |            |  |  |
|                                           |                  |            |         |         |          |            |  |  |
|                                           |                  |            |         |         |          |            |  |  |
|                                           |                  |            |         |         |          |            |  |  |
|                                           |                  |            |         |         |          |            |  |  |
|                                           |                  |            |         |         |          |            |  |  |
|                                           |                  |            |         |         |          |            |  |  |
|                                           |                  |            |         |         |          |            |  |  |
|                                           |                  |            |         |         |          |            |  |  |
|                                           |                  |            |         |         |          |            |  |  |
|                                           |                  |            |         |         |          | OL ORM     |  |  |
|                                           |                  |            |         |         |          |            |  |  |
| Replace                                   | Skip             | Cancel     |         |         |          |            |  |  |
|                                           | 1                |            |         |         |          |            |  |  |
|                                           |                  |            |         |         |          |            |  |  |

#### 1.3.2.4.3 EDIT sub function "F3 : Go To Line"

Function : Go to a line number

Operation : Under Program submenu, press F4"EDIT" and then F3"GOTO line" to go to the line number. An dialog box will pop up asking users to input a line number. After keying in a number, press F1 to go to the desired line.

| G54 123 NA L1                 | .,                 | Program    | 20:14:35 | 2007/03/20 |
|-------------------------------|--------------------|------------|----------|------------|
| Program: 123 Line:00003 Col   | ມ <del>ຫກ: 1</del> |            | 20121100 |            |
| G01 X150,000 X150,000 Z0,000; |                    |            |          |            |
| G01 Y1000. F5000              |                    |            |          |            |
|                               |                    |            |          |            |
| M30                           |                    |            |          |            |
| ===== End Uf File $=====$     |                    |            |          |            |
|                               |                    |            |          |            |
|                               |                    |            |          |            |
|                               |                    |            |          |            |
|                               |                    |            |          |            |
|                               | Line Nu            | umber:     |          |            |
|                               |                    |            |          |            |
|                               |                    |            |          |            |
|                               |                    |            |          |            |
|                               |                    |            |          |            |
|                               |                    |            |          |            |
|                               |                    |            |          |            |
|                               |                    |            |          |            |
|                               |                    |            |          |            |
|                               |                    |            |          |            |
|                               |                    | READY AUTO |          | ALARM      |
| OX                            |                    |            |          |            |
| UK                            |                    |            |          |            |
|                               |                    |            |          |            |

# 1.3.2.4.4 EDIT sub function "F4 : copy line"

Function : Copy a line from current cursor to next line

Operation : Under Program submenu, press F5 "EDIT" and then F4"Copy line" to go to the next line.

# 1.3.2.4.5 EDIT sub function "F5 : Insert line"

Function : Insert a space line above current cursor line Operation : Under Program submenu, press F5 "EDIT" and then F5"Insert line" to Insert a new space line

## 1.3.2.5 F6 : Teach

Function: Teach present absolute coordinate to NC files Operation : Under Program submenu, press F6"Teach"

| G54                                                                         |                                                                 | CCCC.NC NO                  | L1 Pro                      | gram Edit          | 2009/                | 2/16                | 21:57:11       |
|-----------------------------------------------------------------------------|-----------------------------------------------------------------|-----------------------------|-----------------------------|--------------------|----------------------|---------------------|----------------|
| Edit Program N<br>8 (kinci_Tech. B<br>600 X1.000 Y1.00<br>00100 (SJ-3.nc E: | ame: SJ-3.nc<br>y Administrator.<br>0 Z1.000;<br>\ugprt\sj.prt) | Line: 1<br>Date: Sat Aug 09 | Column: 0<br>14:33:06 2008) | ×                  | Abso                 | olut                | е              |
| G17G40G49G80G90<br>G91G28Z0.                                                |                                                                 |                             |                             |                    | Х                    |                     | 0.000          |
| (*** Start path:<br>(Tool_Name=D10 R<br>(TD=10.00 CR=0.)                    | PLANAR_MILL_COPY<br>PM=16000)<br>D0 FL=50.00)                   | with tool: D10 *            | кж)                         |                    | Y                    |                     | 0.000          |
| GOOX-17.526Y-1.8<br>S16000M03<br>G43H00Z-6.5                                | 97                                                              |                             |                             |                    | Ζ                    |                     | 0.000          |
| G17G01Z-7.F800.<br>X-16.671Y-1.908<br>G03X-16.645Y-1.90                     | 09R2.                                                           |                             |                             |                    | А                    |                     | 0.000          |
| X-14.6451.066K2.<br>G01X-14.636Y.761<br>X-14.483Y1.986<br>Y-14.195Y3.186    |                                                                 |                             |                             |                    | В                    |                     | 0.000          |
| X-13, 779Y4, 349<br>X-13, 24Y5, 463<br>X-12, 588Y6, 518                     |                                                                 |                             |                             |                    |                      |                     |                |
| X-11.829Y7.507<br>X-10.972Y8.423<br>X-10.025Y9.261                          |                                                                 |                             |                             |                    | Arc Midd             | le Point            |                |
| X-8.995Y10.017<br>X-7.89Y10.686<br>X-6.718Y11.264<br>X-5.487Y11.748         |                                                                 |                             |                             |                    | X axis (<br>Y axis ( | coord.              |                |
| End point Z                                                                 |                                                                 |                             |                             | Ready              | Auto                 |                     | Alarm          |
| F1 Rapid Teach                                                              | F2 Line Cut<br>Teach                                            | F3 Arc Cut<br>Teach         | F4 Cancel Arc<br>Mid        | F5 Radius<br>Teach | F6 Delete Line       | F7 Coord.<br>Switch | F8 Point Teach |

Teach sub Key Selections :

#### 1.3.2.5.1 F1 : rapid Teach

Function: Add "G00" code to NC files ,G00 to current absolute coordinate,

#### 1.3.2.5.2 F2 : line Teach

Function: Add "G01" code to NC files ,G01 to current absolute coordinate,

# 1.3.2.5.3 F3 : Arc Teach

Function: Add "G02" or "G03" code to NC files

1<sup>st</sup> time press this key "arc teach ",CNC auto put current value to Arc middle point

2nd time press this key "arc teach ",CNC auto calculate G02 or G03, and filled the complete code to NC files

#### 1.3.2.5.4 F4 : Cancel Middle

Function: When arc teach, user can use this key to abort middle point teach.

#### 1.3.2.5.5 F5 : Radius Teach

Function: Add "G02" or "G03" code to NC files by G\_code menu and Arc

| Rac                                                                          | aius   |                   |            |          |            |  |  |
|------------------------------------------------------------------------------|--------|-------------------|------------|----------|------------|--|--|
| G54 110.NC                                                                   | NØ L1  |                   | Program    | 12:33:03 | 2009/02/14 |  |  |
| Program:110.N                                                                | IC Lin | e:00001 Column:11 |            |          |            |  |  |
| G91 *******G19 G02 B100.C100 X10.R100.F<br>G00 X-10.000 B0.000<br>G01<br>G00 |        |                   | Absolute   |          |            |  |  |
| G01                                                                          |        | Arc Rad           | ius Teach  | _0.00    | ) () ()    |  |  |
| G00<br>G00                                                                   |        | Arc Type Select G | 0.00       | )()      |            |  |  |
| G00                                                                          |        |                   | 0.00       | )()      |            |  |  |
| M30;                                                                         | File = |                   | Y \ \C_    | 0.00     | 0          |  |  |
| ===== Ena Of File =                                                          |        | Arc Radius Input  | t          |          |            |  |  |
|                                                                              |        |                   | X Coord    | -10.000  |            |  |  |
|                                                                              |        |                   | Y Coord    | 0.000    |            |  |  |
|                                                                              |        |                   |            |          |            |  |  |
|                                                                              |        |                   | READY AUTO |          | ALARM      |  |  |
| OK Can                                                                       | ncel   |                   |            |          |            |  |  |

#### 1.3.2.5.6 F6 : Delete Line

Function: When user use Teach function , user can use this key "Delete line " to delete line

#### 1.3.2.5.7 **F7** : Coord Switch

Function: When the number of axis is more than 4-axis ,user can use this key to switch absolute coordinate of other axis.

### 1.3.2.5.8 F8 : Point Teach

Function: Add current absolute coordinate to NC files.

# 1.3.2.6 **F7** : Simulation

Function: Simulating the workpiece program can prove the accuracy of the editing program.

Operation : Under Program submenu, press F7

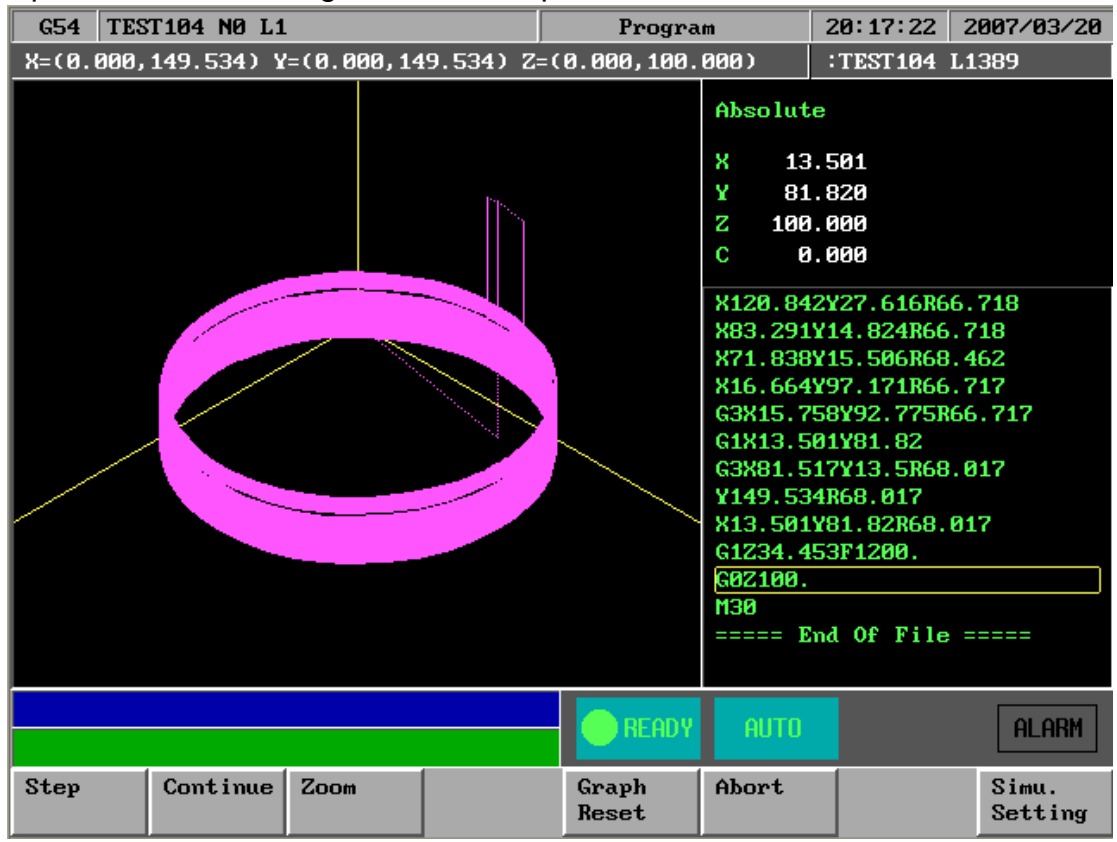

F7 "simulation" sub Key Selections :

# 1.3.2.6.1 F1 : STEP

Function: To simulate NC files STEP by STEP

Operation: Under Program submenu, press F7"Simulation" and then

F1"Step" .The operator can use this function ,to check NC file STEP by STEP

#### 1.3.2.6.2 F2 : Continue

Function: To simulation NC file one time .

Operation: Under Program submenu, press F7 "Simulation" and then F2"Continue" .The operator can use this function to check NC file whole picture ,when push button.

#### 1.3.2.6.3 F3 : Zoom

Function: To enlarge the workpiece graph.

Operation: Under Program submenu, press F7 and then F3.The operator can use the " $\leftarrow$ ","  $\uparrow$  "," $\rightarrow$ ", "  $\downarrow$  " cursor to move the frame to the determined area. And use "PageUp" "PageDn" to Enlarge this area .

# 1.3.2.6.4 F5 : Graph reset

Function: To recover the zoomed workpiece graph.

#### 1.3.2.6.5 F6 : Abort

Function: To abort simulation action

#### 1.3.2.6.6 F8 : Simu. Setting

| Function: To set simulation parameter |                           |                     |                |            |  |  |  |  |
|---------------------------------------|---------------------------|---------------------|----------------|------------|--|--|--|--|
| G54 TES                               | T104 NO L1                | Program             | 20:18:18       | 2007/03/20 |  |  |  |  |
| X=(0.000,                             | 149.534) Y=(0.000,149.534 | ) Z=(0.000,100.000) | :TEST104 L1389 |            |  |  |  |  |
|                                       |                           | Absolu              | te             |            |  |  |  |  |
|                                       | Simulat                   | ion Configuration   |                |            |  |  |  |  |
|                                       |                           |                     |                |            |  |  |  |  |
|                                       | Color Code Ø 1 2 3        | 4 5 6               |                |            |  |  |  |  |
|                                       | 8 9 18 11                 | 12 13 14 15         |                |            |  |  |  |  |
|                                       |                           |                     | 0.000          | 3          |  |  |  |  |
| _                                     |                           | 📃 — Horzontal Angle | 0.000          |            |  |  |  |  |
|                                       | Drawing Hode              | XYZ                 |                |            |  |  |  |  |
|                                       |                           |                     |                | 17         |  |  |  |  |
|                                       |                           |                     | 0              |            |  |  |  |  |
|                                       | X min 0.0                 | 000 X max           | 0.000          |            |  |  |  |  |
|                                       | Yain Ø.(                  | 888 ¥ nax           | 0.000          |            |  |  |  |  |
|                                       | 2 min 0.0                 | 000 Z max           | 0.000          |            |  |  |  |  |
|                                       |                           |                     |                |            |  |  |  |  |
|                                       |                           |                     |                |            |  |  |  |  |
|                                       |                           |                     |                |            |  |  |  |  |
| [0, 15]                               |                           |                     |                | ALARM      |  |  |  |  |
| ок                                    | Cancel                    |                     |                |            |  |  |  |  |
|                                       |                           |                     |                |            |  |  |  |  |

Simulation Parameter discription :

Path color : User can select cutting path color by this parameter Cursor color: User can select cutting point color by this parameter Drawing mode : User can select simulation plane by this parameter Vertical / Horizontal angle : when XYZ drawing mode ,user can select 3D

View angle by these 2 parameter

Window range :

Mode (0: simulation ,1: direct draw)

- 0: When operator change his main screen to F4"Monitor", CNC would automatically simulation at that screen
- 1: When operator change his main screen to F4"Monitor", CNC would not simulation at that screen but direct drawing the cutting cursor. Xmin/Xmax, Ymin/Ymax, Zmin/Zmax:

When "direct draw" mode ,operator must set draw window by these parameter, the best way: after simulation use simulation result which is located at the top of this screen to X,Y,Z range.

#### 1.3.2.7 F8 : File Manager

Under Program submenu, press F5 and the following diagram will show up. Users can use arrow keys  $(\uparrow \land \downarrow)$  to select file to be edited. After pressing **[ENTER]**, content of the file will show up on the screen

| G54 TES   | T104 NO L1 | L          |         |      | Progra       | m       | 20:19:04  | 2007/03/20 |
|-----------|------------|------------|---------|------|--------------|---------|-----------|------------|
| Program s | torage fre | ee space 2 | 2133655 | 552  | bytes        |         |           |            |
| 111       | 864790     | 01/30/07   | 02:23   | pm   |              |         |           |            |
| 123       | 28         | 02/07/07   | 01:59   | рm   | GØ1 X150.000 | ¥150.00 | 0 Z0.000; |            |
| 92103023  | 4212       | 02/01/07   | 00:01   | pm   | M48          |         |           |            |
| A0001     | 345        | 06/01/04   | 06:21   | рm   |              |         |           |            |
| FLYHOH~1  | 31533      | 03/06/07   | 06:26   | рm   |              |         |           |            |
| FLYHOH~2  | 39425      | 03/06/07   | 06:26   | рm   |              |         |           |            |
| MDI BLOCK | 1          | 08/14/06   | 02:17   | рm   |              |         |           |            |
| 00001     | 68         | 11/24/03   | 03:07   | рm   | G00X50.Y50.Z | 50.     |           |            |
| 01000     | 258        | 11/18/03   | 07:59   | pm 🛛 | 銑床測試程式       | FOR G73 |           |            |
| 01010     | 263        | 11/18/03   | 07:59   | pm 🛛 | 銑床測試程式       | FOR G74 |           |            |
| 03295     | 1053       | 03/03/07   | 06:04   | pm   | 齒輪 標//       |         |           |            |
| TEST101   | 37052      | 01/30/07   | 07:28   | рm   | 00001        |         |           |            |
| TEST102   | 32862      | 01/30/07   | 07:41   | рm   | 00001        |         |           |            |
| TEST103   | 32893      | 01/30/07   | 08:35   | рm   | 00001        |         |           |            |
| TEST104   | 30152      | 02/10/07   | 11:03   | am   | 00001        |         |           |            |
| TEST105   | 32862      | 02/13/07   | 08:20   | Ъщ   | 00001        |         |           |            |
| TEST2     | 321346     | 02/28/07   | 02:14   | Ъщ   |              |         |           |            |
| WANG      | 379        | 04/14/06   | 01:20   | Ъщ   |              |         |           |            |
| RS232     |            | DNC Progr  | ram     |      |              |         |           |            |
|           |            |            |         |      |              |         |           |            |
|           |            |            |         |      |              |         |           |            |
|           |            |            |         |      |              |         |           |            |
|           |            |            |         |      |              | OUTO    |           |            |
|           |            |            |         |      | HEHDY        | ното    |           | HLHKM      |
| New       | Сору       | Delete     | Impo    | rt   | Export       | RS232   | RS232     | Network    |
| File      | File       | File       |         |      |              | Import  | Export    | Import     |

Key Selections :

#### 1.3.2.7.1 F1 : New File

Operation : Step 1: A dialog box will prompt users with "New File ". Type in the new file name and press [ENTER].

Step 2: An empty screen shows up waiting users to type in a new program.

#### I.3.2.7.2 F2 : Copy File

Operation: After pressing F2, a dialog box will prompt users to type in a file name and press [ENTER]. The current file is then copy to the hard disk with a different file name.

#### 1.3.2.7.3 F3 : Delete File

Operation: Select a file to be delete by pressing  $(\uparrow \lor \downarrow)$ . A dialog box will pop up to confirm this operation.

# 1.3.2.7.4 F4 : Import

Function : Input file from floppy.

Operation : Insert a disk to the floppy drive and then press F4. Select a file name by pressing  $(\uparrow \lor \downarrow \lor \leftarrow \lor \rightarrow)$ . Press [ENTER] to input the file

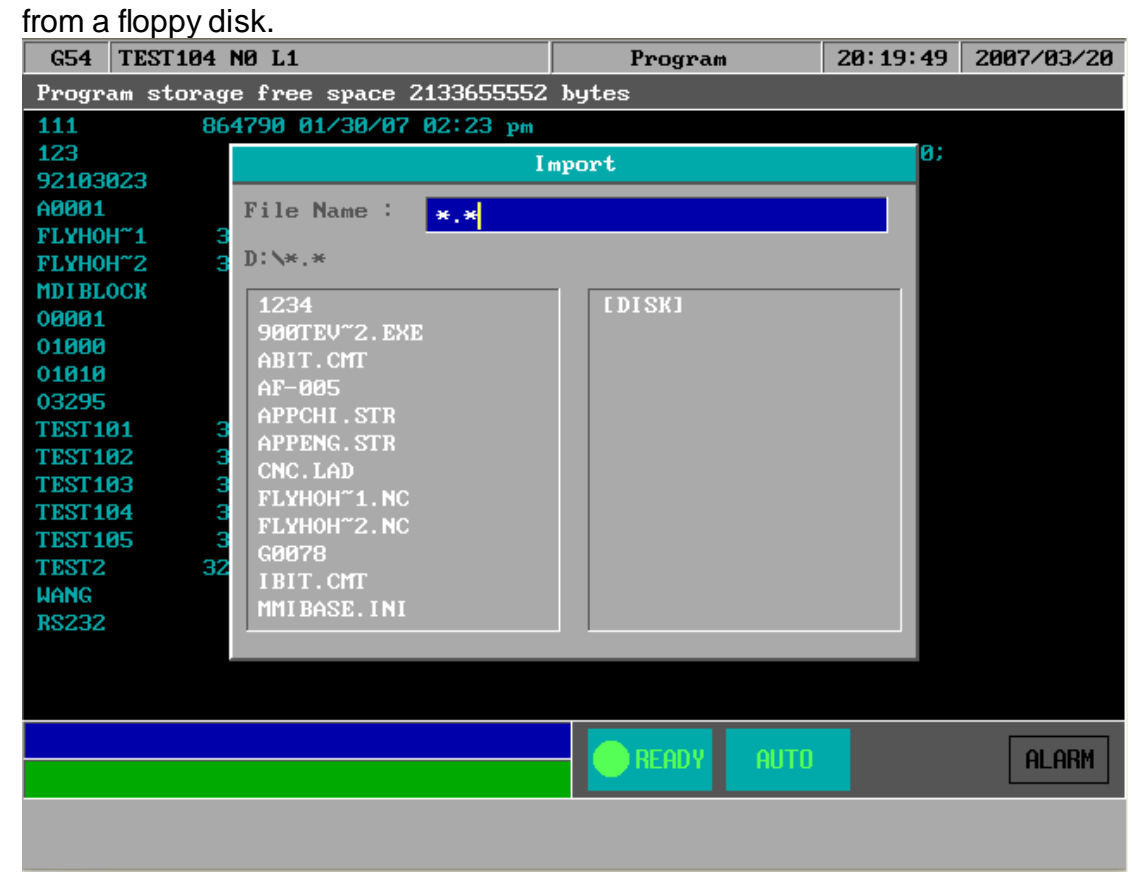

P.S.

- 1. FLOPPY DISK FILE FORMAT IS ASCI CODE
- 2. SYNTEC CNC ALSO CAN ACCEPT \*.ZIP FORMAT ,WHEN IMPORT FROM FLOPPY DISK ,CNC WOULD UNZIP AUTOMATICALLY
- 3. IF NC FILE TOO BIG ,OPERATOR CAN USE MORE THAN ONE FLOPPY DISK TO IMPORT NC FILE , SEPARATES A BIG FILE TO SOME FLOPPY DISKS ,USE THE SAME FILE NMAE ,THEN INPORT THIS FILE DISK BY DISK ,OPERATOR CHOOSE APPEND BUT NOT OVERWRITE ,IT IS VERY EASY TO INSATLL A BIG FILE
- 4. IF OPERATOR INSTALL EHTERNET ,IT IS MORE EASY TO INSTALL A BIG FILE FROM NET .

# 1.3.2.7.5 F5 : Export

Function: Output file to floppy disk

Operation: Select a file by pressing  $(\uparrow \lor \downarrow \lor \leftarrow \lor \rightarrow)$  and then press F5.

After following the prompt in the dialog box, confirm this operation by prossing **FENTER** 

| G54 TEST104                                                                                                    | NØ L1                                                                                                    | Program        | 20:20:39 | 2007/03/20 |  |  |  |
|----------------------------------------------------------------------------------------------------|----------------------------------------------------------------------------------------------------|----------------|----------|------------|--|--|--|
| Program storag                                                                                                    | e free space 2133655552                                                                                                    | bytes          |          |            |  |  |  |
| 111 86                                                                                                    | 4790 01/30/07 02:23 pm                                                                                                    |                |          |            |  |  |  |
| 123                                                                                                    | Export file,                                                                                                    | , TEST104, to: | 0;       |            |  |  |  |
| 92103023<br>A0001<br>FLYHOH~1 3                                                                                                    | File Name : TEST104                                                                                                    |                |          |            |  |  |  |
| FLYHOH"2 3<br>MDI BLOCK<br>00001<br>01000<br>01010<br>03295<br>TEST101 3<br>TEST102 3<br>TEST102 3<br>TEST103 3<br>TEST104 3<br>TEST104 3<br>TEST105 3<br>TEST2 32<br>WANG<br>RS232 | 1234<br>900TEV~2.EXE<br>ABIT.CMT<br>AF-005<br>APPCHI.STR<br>APPENG.STR<br>CNC.LAD<br>FLYHOH~1.NC<br>FLYHOH~2.NC<br>G0078<br>IBIT.CMT<br>MMIBASE.INI | [DISK]         |          |            |  |  |  |
|                                                                                                    |                                                                                                    | READY AUTO     |          | ALARM      |  |  |  |
|                                                                                                    |                                                                                                    |                |          |            |  |  |  |

# 1.3.2.7.6 F6 : RS232 Import

Function: use RS232 communication function to import NC files

Operation: Follow the prompts in the dialog box and type in needed data.

| G54 TEST104 NO L1             |            | Program 20:21:19 2007/03/           |           |       |  |
|-------------------------------|------------|-------------------------------------|-----------|-------|--|
| Program storage free space 21 | 133655552  | bytes                               |           |       |  |
| 111 864790 01/30/07 0         | 02:23 pm   |                                     |           |       |  |
| 123 28 02/07/07 6             | 01:59 pm ( | G <mark>01 X150.000 Y150.0</mark> 0 | 0 Z0.000; |       |  |
| 92103023 4212 02/01/07 8      | )0:01 pm   | 148                                 |           |       |  |
| A0001 345 06/01/04 8          | 06:21 pm   |                                     |           |       |  |
| FLYHOH~1 31533 03/06/07 0     | 06:26 pm   |                                     |           |       |  |
| FLYHOH~2 39425 03/06/07 0     | 16:26 рм   |                                     |           |       |  |
| MDIBLOCK 1 08/14/06 8         | 02:17 pm   |                                     |           |       |  |
| 00001 68 11/24/03 6           | 03:07 pm ( | G00X50.Y50.Z50.                     |           |       |  |
| 01000 258 11/18/03 0          | )7:59 рм 🛔 | 詵床測試程式 FOR G73                      | 1         |       |  |
| 01010 263 11/18/03 0          | 07:59 pm 🖇 | 詵床測試程式 FOR G74                      |           |       |  |
| 03295 1053 03/03              |            |                                     |           |       |  |
| TEST101 37052 01/30           | port file, | , KSZ3Z, to:                        |           |       |  |
| TEST102 32862 01/30           |            |                                     |           |       |  |
| TEST103 32893 01/30/07 0      | )8:35 pm ( | 00001                               |           |       |  |
| TEST104 30152 02/10/07 1      | 1:03 am (  | 00001                               |           |       |  |
| TEST105 32862 02/13/07 0      | )8:20 pm ( | 00001                               |           |       |  |
| TEST2 321346 02/28/07 0       | 02:14 pm   |                                     |           |       |  |
| WANG 379 04/14/06 0           | 01:20 pm   |                                     |           |       |  |
| RS232 DNC Progra              | tm -       |                                     |           |       |  |
|                               |            |                                     |           |       |  |
|                               |            |                                     |           |       |  |
|                               |            |                                     |           |       |  |
|                               |            |                                     |           |       |  |
|                               |            | HUTU                                |           | HLHKM |  |
| ок                            |            |                                     |           |       |  |

#### 1.3.2.7.7 F7 RS232 Export

Function: Use RS232 communication function to Export NC files

Operation: Follow the prompts in the dialog box and type in needed data.

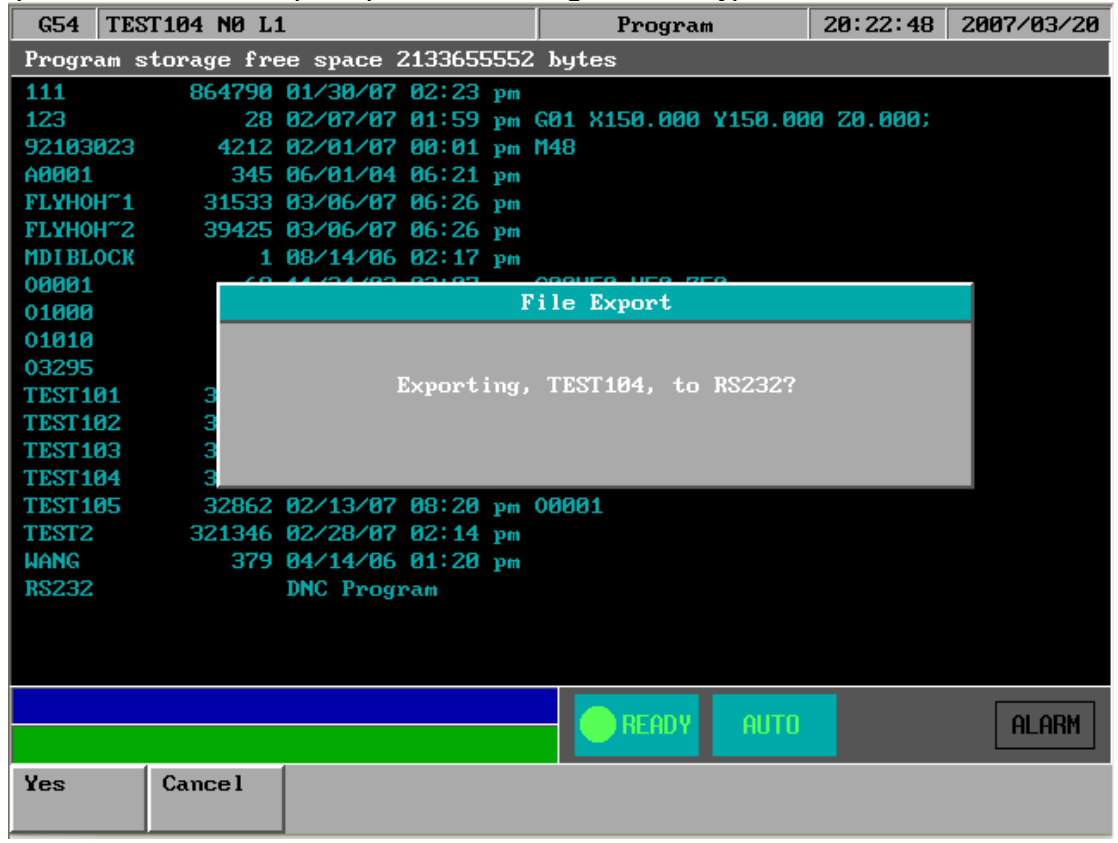

| G54           | TEST104 NO L1                                |                                |                | Paramet       | er                | 20:35:43 | 2007/03/20 |
|---------------|----------------------------------------------|--------------------------------|----------------|---------------|-------------------|----------|------------|
| No.           | DescrUseron                                  | End User 👖                     | odiTime:       | 12:58:21 20   | 07/03/20          | Value    |            |
| 3983          | File transfe                                 | r port num                     | ber(1:COM      | 1;2:COM2)     |                   | 1        |            |
| 3905          | Macro progra                                 | m port num                     | ber(1:COM      | 1;2:0002)     |                   | 1        |            |
| 3921          | COM1 baud(0:                                 | 3                              |                |               |                   |          |            |
| 3922          | COM1 data bi                                 | t number                       |                | 8             |                   |          |            |
| 3923          | COM1 exchang                                 | e code typ                     | e(0:ASCII      | ;1:EIA;2:IS   | 0)                | 0        |            |
| 3924          | COM1 control                                 | code(0:No                      | ;1:DC2;2:)     | DC4; 3: DC2DC | 4)                | 0        |            |
| 3925          | COM1 end-of-                                 | block outp                     | ut code(0      | :EOB; 1:CR+E  | OB)               | 0        |            |
| 3926          | COM1 DC3 con                                 | trol code                      | parity(0:      | 0ff;1:0n)     |                   | 0        |            |
| 3927          | COM1 flow co                                 | mtrol(0:No                     | :1:CtsRts      | ;2:X0n0ff;3   | :RS485            | 1        |            |
| 3928          | COM1 parity                                  | check(0:No                     | ; 1: 0dd; 2: 1 | Even)         |                   | 0        |            |
| 3929          | COM1 stop bi                                 | t number(1                     | :1Bit;2:2      | Bit)          |                   | 1        |            |
| 3941          | COM2 baud(0:                                 | 24;1:48;2:                     | 96;3:192;      | 4:384;5:576   | ;6:115            | 3        |            |
| 3942          | COM2 data bi                                 | t number                       |                |               |                   | 8        |            |
| 3943          | COM2 exchang                                 | e code typ                     | e(0:ASCII      | ;1:EIA;2:IS   | 0)                | 0        |            |
| 3944          | COM2 control code(0:No;1:DC2;2:DC4;3:DC2DC4) |                                |                |               |                   |          |            |
| 3945          | COM2 end-of-                                 | block outp                     | ut code(0      | :EOB; 1:CR+E  | OB)               | 0        |            |
|               |                                              |                                |                | -             | _                 |          | _          |
| 7,81          |                                              |                                |                | <b>READY</b>  | AUTO              |          | ALARM      |
| lser<br>Param | App<br>Param                                 | Mechanis <del>.</del><br>Param | Pitch<br>Table | Goto<br>Param | System<br>Setting |          |            |

# 1.3.2.7.7 RS232 communication parameter setting

# 1.3.3 F3 : Diginput (ONLY for 940M)

Pressing "F3" under the main menu to begin dialog box input as shown in the following figure. After users follow the prompts shown on the dialog box to key in every needed parameter, the CNC milling controller can start milling a work piece immediately.

#### 1.3.4 F4 : Monitor

This selection displays machining speed, time, manual data input (MDI) and some machine information such as coordinate, range or program at the run time. Press F4 under the main menu to select this function. Key Selections :

### 1.3.4.1 F1 : Coor

Function: Toggle way of display among the four different coordinate systems, graphical working paths display and the absolute coordinate. (Absolute coordinate display at the upper right corner of the left half screen. Operation: Under Monitor submenu, press F1 to toggle coordinate display between the four coordinates as shown as the following figure:

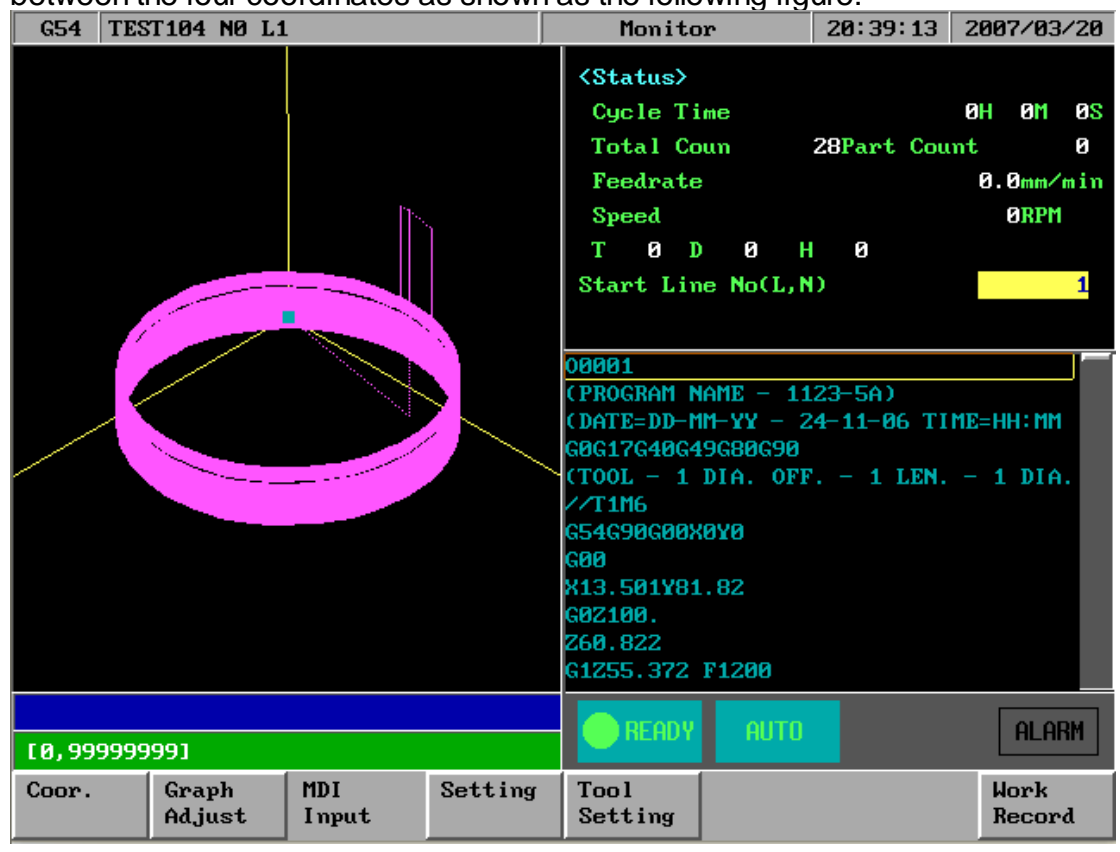

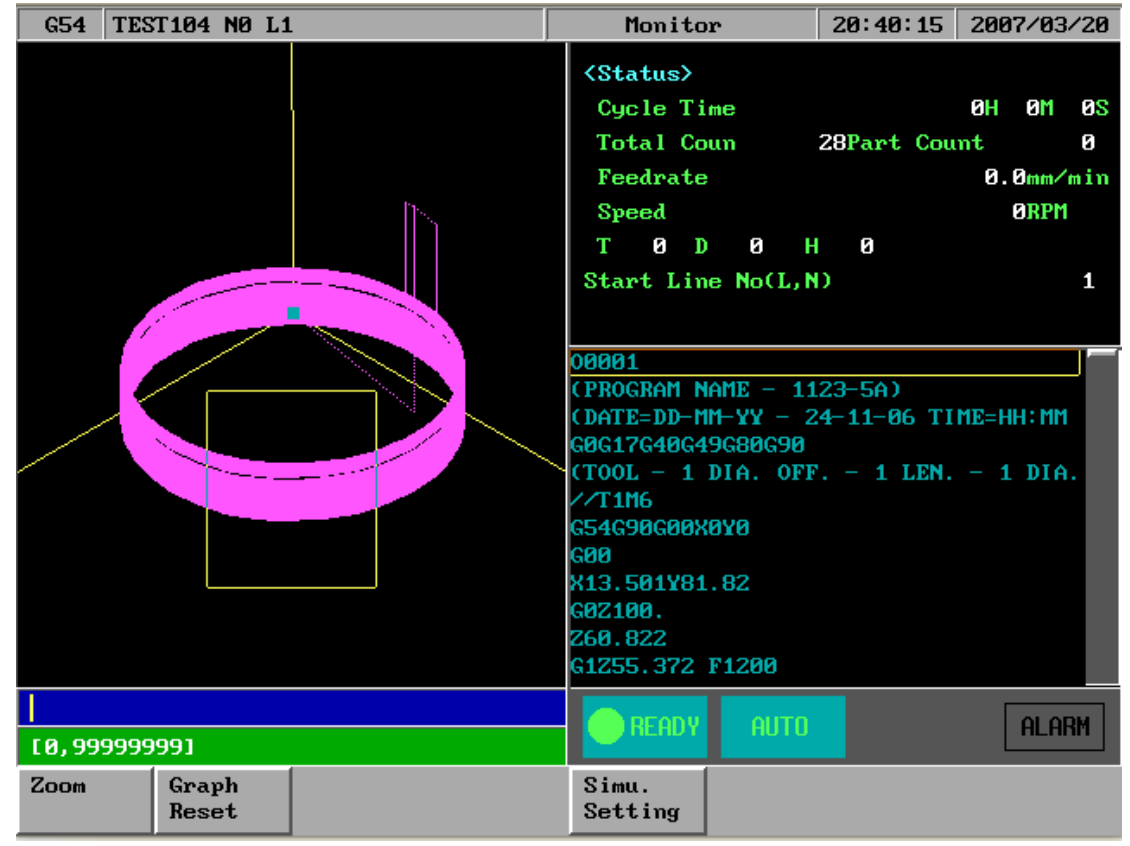

#### 1.3.4.2 F2 : Graph Adjust

Key Selections :

#### 1.3.4.2.1 F1 : Zoom

Function: To enlarge the workpiece graph.

Operation: Under Monitor submenu, press F2 and then F1. The operator can use the cursor to move the frame to the determined area.

#### 1.3.4.2.2 F2 : Graph Reset

Function: To recover the zoomed workpiece graph.

Operation: Under Monitor submenu, press F2"Graph Adjust" and then F2"Graph Reset"

#### 1.3.4.2.3 F5 : Simu Setting

Function: To set simulation parameter

Operation: Under Monitor submenu, press F2"Graph Adjust" and then F5"Simu Setting".

# 1.3.4.3 F3 : MDI Input

Function : Manual Data Input

Operation : Users can operate SNC Milling Controller manually in MDI mode.

Press F3 under Monitor submenu and type in single-line G or M code. Press F1 (OK) to confirm the input command. The typed-in command line will show on right upper corner of the screen. Users simply press 【CYCLE START】 on the

machine panel to execute the single-line command. The following figure shows an example of this function.

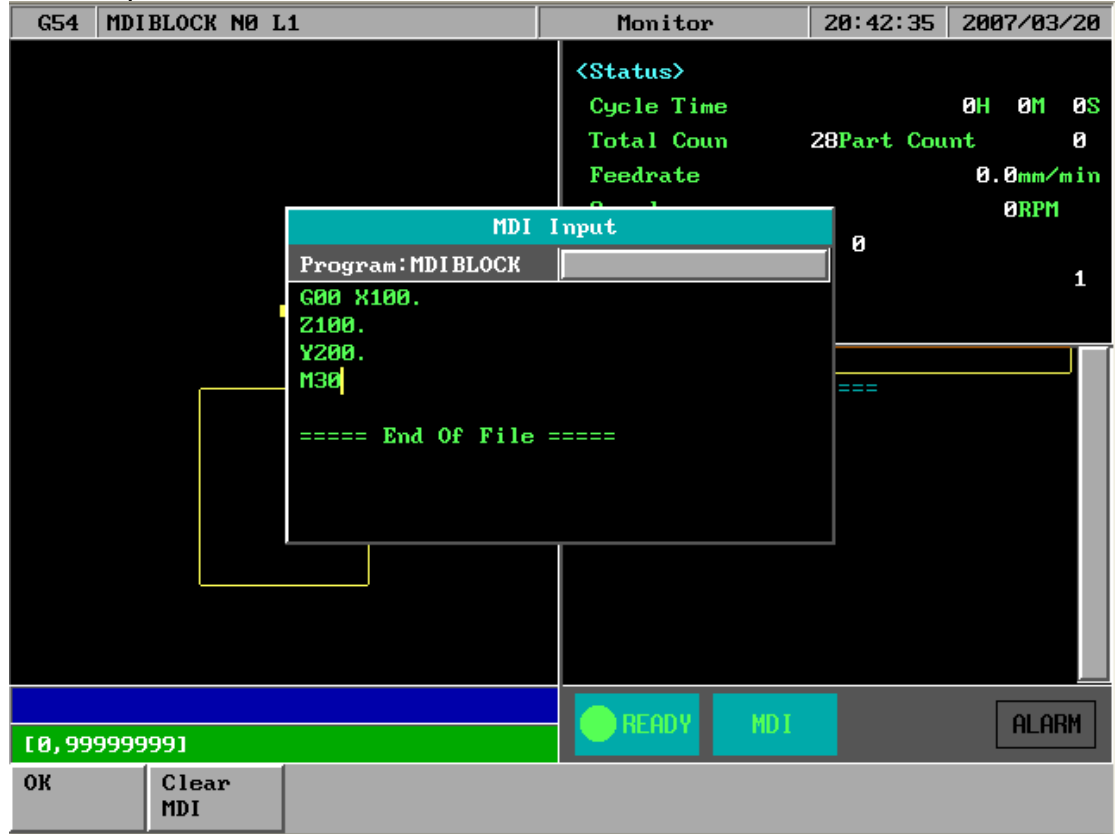

# 1.3.4.4 F4 : SETTING

Function : To set the part count and also set required current

- Operation : From this screen users can set the part count what he needs
- 1. When CNC execute M02 ,M30 ,M99 ,part count would add 1 automatically ,
- 2. When part count reach required part count ,CNC would stop executing.

| G54            | TEST104 NO L1 | Monitor 20:50:14 2007/03/20                  |
|----------------|---------------|----------------------------------------------|
|                |               | <g code="" mo\$11="" state=""></g>           |
|                |               | G <b>01</b> G <b>71</b> G <b>62</b> Feedrate |
|                |               | G17 G40 G69 1000.000mm/min                   |
|                |               | G90 G49 G26 Speed 1000RPM \$1                |
|                | ľ1.           | G22 G50 G13 Break Point 0                    |
|                |               | G94 G97 G15 Break Point Ø                    |
|                |               | GGG                                          |
|                |               | <part count="" setting=""></part>            |
|                |               | Run Time OH 10M                              |
|                |               | Total Cou 28 <mark>Part Count 0</mark>       |
|                |               | Required Part Count 0                        |
|                |               | <spindle status=""></spindle>                |
|                |               | 1st Spindle Sp 0 RPM \$1 \$2 \$3             |
|                |               | 2nd Spindle Sp Ø RPM                         |
|                |               | 3rd Spindle Sp Ø RPM                         |
|                |               | 4th Spindle Sp 0 RPM                         |
|                |               | 5th Spindle Sp 0 RPM                         |
|                |               | 6th Spindle Sp 0 RPM                         |
|                |               |                                              |
| [0,99          | 9999991       | HLHRM                                        |
| Clear<br>Run T | ime           |                                              |

# 1.3.4.5 F5 : Tool Setting

Function : To set the tool compensation value Operation :

Radius : G41/G42 tool radius Dn compensation (not diameter) Radius wear : for small radius dimension adjust Length : G43/G44 tool length Hn compensation

Length wear : for small length dimension adjust

| G54 T               | ST104 NO L1         | L                   |    | M                                                                                                    | onitor                     |                         | 20:52:55           | 2007/03/20           |
|---------------------|---------------------|---------------------|----|----------------------------------------------------------------------------------------------------|----------------------------|-------------------------|--------------------|----------------------|
|                     |                     |                     |    | I npu<br><too< th=""><th>t Mode(f<br/>(}<br/>1 Offset</th><th>1: ABS;<br/>{ Z: T<br/>;&gt;</th><th>I:INC)<br/>eachIn)</th><th>ABS</th></too<> | t Mode(f<br>(}<br>1 Offset | 1: ABS;<br>{ Z: T<br>;> | I:INC)<br>eachIn)  | ABS                  |
|                     |                     |                     |    |                                                                                                    | Radius                     | Rad W                   | ear Leng           | th Len Wear          |
|                     |                     |                     |    | 01<br>02                                                                                                    | 0.000                      | <i>ы</i> .<br>Ø.        | 000 0.0<br>000 0.0 | 00 0.000<br>00 0.000 |
|                     | 1000                |                     | 1. | 03                                                                                                    | 0.000                      | 0.                      | 000 0.0            | 00 0.000             |
|                     |                     |                     |    | 04                                                                                                    | 0.000                      | 0.                      | 000 0.0            | 00 0.000             |
|                     |                     |                     |    | 05                                                                                                    | 0.000                      | 0.                      | 000 0.0            | 00 0.000             |
|                     |                     |                     |    | 06                                                                                                    | 0.000                      | 0.                      | 000 0.0            | 00 0.000             |
|                     |                     |                     |    | 07                                                                                                    | 0.000                      | Ø.                      | 000 0.0            | 00 0.000             |
|                     |                     |                     |    | 08                                                                                                    | 0.000                      | Ø.                      | 000 0.0            | 00 0.000             |
|                     |                     |                     |    | 09                                                                                                    | 0.000                      | Ø.                      | 000 0.0            | 00 0.000             |
|                     |                     |                     |    | 10                                                                                                    | 0.000                      | Ø.                      | 000 0.0            | 00 0.000             |
|                     |                     |                     |    | 11                                                                                                    | 0.000                      | Ø.                      | 000 0.0            | 00 0.000             |
|                     |                     |                     |    | 12                                                                                                    | 0.000                      | Ø.                      | 000 0.0            | 00 0.000             |
|                     |                     |                     |    | R                                                                                                    | READY                      | auto                    |                    | ALARM                |
| Clear X<br>Relative | Clear Y<br>Relative | Clear Z<br>Relative |    | Tool<br>Data                                                                                                    | No                         |                         |                    |                      |
#### 1.3.4.6 F8 : Work Record

Function : This table can record 300 sets executed NC file ,this is very helpful to

|         | ĸ                 | now the e   | end of user v | vorking his | story.       |              |           |            |   |
|---------|-------------------|-------------|---------------|-------------|--------------|--------------|-----------|------------|---|
| (       | G54 TES           | ST104 NO I  | L1            |             | Monitor      |              | 20:54:15  | 2007/03/20 | 0 |
|         |                   |             |               | PRODUCT     | TABLE        |              |           |            |   |
|         | PRODUCT           | FILE:       | TEST          | 103         | COMMENT :    | 0            | 0001      | 38         | S |
|         | PARTS I           | REQUI RED : | 0             |             | START DATE   | FIME: 2      | 007/02/10 | 10:48:12   |   |
|         | TOTAL I           | PARTS :     | 0             |             | TOTAL COUNT  | r <b>:</b> 2 | 8         |            |   |
|         | TIME PI           | ER PART. :  | 0             |             | TOTAL TIME   | : 0          | :0:0      |            |   |
|         | NO                | FILE        | STA           | RT          | TOTAL        | PIECE        | CO        | MMENT      |   |
|         | 2                 | 92103023    | 2007/02/01    | 12:01:42    | 00:08:04     | 11           | M48       |            |   |
|         | -END-             |             |               |             |              |              |           |            |   |
|         |                   |             |               |             |              |              |           | _          |   |
|         | _                 |             |               |             |              |              |           | _          |   |
| /       |                   |             |               |             |              |              |           | _          |   |
|         | -                 |             |               |             |              |              |           | _          |   |
|         |                   |             |               |             |              |              |           | _          |   |
|         |                   |             |               |             |              |              |           | _          |   |
|         |                   |             |               |             |              |              |           |            |   |
|         | ·                 |             |               |             | G1Z55.372 F: | 1200         |           | _          |   |
|         |                   |             |               |             |              |              |           |            |   |
| E       | 3, 999999         | 9991        |               |             | READY        | HUIU         |           | ALARM      | J |
| Sa<br>T | ave Worl<br>Cable | •           |               |             |              |              |           |            |   |

know the end of user working history.

#### 1.3.5 F5 : Alarm

Whenever the system or the program stops running due to some errors, there will be an alarm message shown on the screen. In order to clear the errors, users can press F5 in the main menu for Alarm submenu as shown in the following figure.

| G54 TES  | T104 NO L1 | L    | Alarm   | 1    | 20:55:34 | 2007/03/20 |
|----------|------------|------|---------|------|----------|------------|
| ==== End | Of File =  | ==== |         |      |          |            |
|          |            |      |         |      |          |            |
|          |            |      |         |      |          |            |
|          |            |      |         |      |          |            |
|          |            |      |         |      |          |            |
|          |            |      |         |      |          |            |
|          |            |      |         |      |          |            |
|          |            |      |         |      |          |            |
|          |            |      |         |      |          |            |
|          |            |      |         |      |          |            |
|          |            |      |         |      |          |            |
|          |            |      |         |      |          |            |
|          |            |      |         |      |          |            |
|          |            |      |         |      |          |            |
|          |            |      |         |      |          |            |
|          |            |      |         |      |          |            |
|          |            |      |         |      |          |            |
|          |            |      | e READY | AUTO |          | ALARM      |
| Actual   | History    |      | Save    |      |          |            |

Key Selections:

#### 1.3.5.1 F1 : Actual

Operation: Under the Alarm submenu, press F1 to show current alarm situation.

#### 1.3.5.2 F2 : History

Operation: Under the Alarm submenu, press F2 to show the alarm history of the system.

#### 1.3.5.3 F5: Save

Function : Save Alarm History To File.

Operation : Under the Alarm submenu, press F5 to save alarm history to a file as shown in the following figure. A dialog box will prompt users to type in file name to be saved. After selecting a disk drive by using  $(\uparrow \lor \downarrow \lor \leftarrow \lor \rightarrow)$ , users press [ENTER] to confirm this operation.

| G54 TEST104 NO L1   |                 | Alarm   | 20:56:53 | 2007/03/20 |
|---------------------|-----------------|---------|----------|------------|
| ===== End Of File = | ====            |         |          |            |
|                     |                 |         |          |            |
|                     | Save            | e Alarm |          |            |
| File                | Name : actalm.t | ct      |          |            |
| D : \>              | .txt            |         |          |            |
| PAR                 | AM.TXT          | [DISK]  |          |            |
|                     |                 |         |          |            |
|                     |                 |         |          |            |
|                     |                 |         |          |            |
|                     |                 |         |          |            |
|                     |                 |         |          |            |
|                     |                 |         |          |            |
|                     |                 |         |          |            |
|                     |                 |         |          |            |
|                     |                 |         |          |            |
|                     |                 |         |          |            |
|                     |                 |         |          |            |
|                     |                 | HUTU    |          | HLHKM      |
|                     |                 |         |          |            |

#### 1.3.6 F6 : Parameter

Under the main menu, press F8 and then F1 to enter this function as shown in the following figure.

| G54           | TEST104 NO I | .1                 |                | Paramet          | er                | 20:57:39       | 2007/03/20      |
|---------------|--------------|--------------------|----------------|------------------|-------------------|----------------|-----------------|
| No.           | DescrUsero   | CONTROLLER         | odiTimei       | 20:49:30 20      | 07/03/20          | Value          |                 |
| 4001          | Drilling mo  | de(0 peck d        | rilling,       | 1 high-speed     | D                 | 0              |                 |
| 4002          | Drilling cy  | jcle retrace       | amount()       | LIU)             |                   | 2000           |                 |
| 4004          | Tapping cy   | le retrace         | amount(L)      | (U)              |                   | 5000           |                 |
| 4010          | Facing cycl  | le X/Y plane       | e milling      | stepover pe      | ercent            | 50             |                 |
| 4828          | SOS direct   | ion of borin       | g_cyle(0)      | : X+, X-, Y+, Y- | )                 | 0              |                 |
|               |              |                    |                |                  |                   |                |                 |
|               |              |                    |                |                  |                   |                |                 |
|               |              |                    |                |                  |                   |                |                 |
|               |              |                    |                |                  |                   |                |                 |
|               |              |                    |                |                  |                   |                |                 |
|               |              |                    |                |                  |                   |                |                 |
|               |              |                    |                |                  |                   |                |                 |
|               |              |                    |                |                  |                   |                |                 |
|               |              |                    |                |                  |                   |                |                 |
|               |              |                    |                |                  |                   |                |                 |
|               |              |                    |                |                  |                   |                |                 |
|               |              |                    |                |                  |                   |                |                 |
| [0,1]         |              |                    |                | - READY          | AUTO              |                | ALARM           |
| User<br>Param | App<br>Param | Mechanis#<br>Param | Pitch<br>Table | Goto<br>Param    | System<br>Setting | Modify<br>User | User<br>Log Out |

#### 1.3.7 F7: Diagnosis

This selection provides users with direct access to the memory area for parameter checking, parameter settings and NC diagnosis function. It can also be used to maintain and debug the control devices. Under the main menu, press F6 and then F2 to access this function as shown in the following figure.

| G54   | TEST | 104 | NØ  | L1 |     |      |    |    |      |    | Dia | agno | sis | s  |     | 2: | 1:00 | <b>a: 0</b> 9 | € : | 2007 | 7/03/20 |
|-------|------|-----|-----|----|-----|------|----|----|------|----|-----|------|-----|----|-----|----|------|---------------|-----|------|---------|
| I B   | its  |     |     |    |     |      |    |    |      |    |     |      |     |    |     |    |      |               |     |      |         |
| No    | . 00 | 01  | 02  | 03 | 04  | 05   | 06 | 07 | 08   | 09 | No. | 00   | 01  | 02 | 03  | 04 | 05   | 06            | 07  | 08   | 09      |
| 00    | 00   | 00  | 00  | 00 | 00  | 00   | 00 | 00 | 00   | 00 | 010 | 00   | 00  | 00 | 00  | 00 | 00   | 00            | 00  | 00   | 00      |
| 020   | 00   | 00  | 00  | 00 | 00  | 00   | 00 | 00 | 00   | 00 | 030 | 00   | 00  | 00 | 00  | 00 | 00   | 00            | 00  | 00   | 00      |
| 04    | 90   | 00  | 00  | 00 | 00  | 00   | 00 | 00 | 00   | 00 | 050 | 00   | 00  | 00 | 00  | 00 | 00   | 00            | 00  | 00   | 00      |
| 060   | 90   | 00  | 00  | 00 | 00  | 00   | 00 | 00 | 00   | 00 | 070 | 00   | 00  | 00 | 00  | 00 | 00   | 00            | 00  | 00   | 00      |
| 080   | 90   | 00  | 00  | 00 | 00  | 00   | 00 | 00 | 00   | 00 | 090 | 00   | 00  | 00 | 00  | 00 | 00   | 00            | 00  | 00   | 00      |
| 10    | 00   | 00  | 00  | 00 | 00  | 00   | 00 | 00 | 00   | 00 | 110 | 00   | 00  | 00 | 00  | 00 | 00   | 00            | 00  | 00   | 00      |
| 120   | 00   | 00  | 00  | 00 | 00  | 00   | 00 | 00 | 00   | 00 | 130 | 00   | 00  | 00 | 00  | 00 | 00   | 00            | 00  | 00   | 00      |
| 14    | 00   | 00  | 00  | 00 | 00  | 00   | 00 | 00 | 00   | 00 | 150 | 00   | 00  | 00 | 00  | 00 | 00   | 00            | 00  | 00   | 00      |
| 16    | 00   | 00  | 00  | 00 | 00  | 00   | 00 | 00 | 00   | 00 | 170 | 00   | 00  | 00 | 00  | 00 | 00   | 00            | 00  | 00   | 00      |
| 18    | 00   | 00  | 00  | 00 | 00  | 00   | 00 | 00 | 00   | 00 | 190 | 00   | 00  | 00 | 00  | 00 | 00   | 00            | 00  | 00   | 00      |
| 20    | 00   | 00  | 00  | 00 | 00  | 00   | 00 | 00 | 00   | 00 | 210 | 00   | 00  | 00 | 00  | 00 | 00   | 00            | 00  | 00   | 00      |
| 220   | 90   | 00  | 00  | 00 | 00  | 00   | 00 | 00 | 00   | 00 | 230 | 00   | 00  | 00 | 00  | 00 | 00   | 00            | 00  | 00   | 00      |
| 24    | 00   | 00  | 00  | 00 | 00  | 00   | 00 | 00 | 00   | 00 | 250 | 00   | 00  | 00 | 00  | 00 | 00   | 00            | 00  | 00   | 00      |
|       |      |     |     |    |     |      |    |    |      |    |     |      |     |    |     |    |      |               |     |      |         |
|       |      |     |     |    |     |      |    |    |      |    |     |      |     |    |     |    |      |               |     |      |         |
|       |      |     |     |    |     |      |    |    |      |    |     |      |     |    |     |    |      |               |     |      |         |
|       |      |     |     |    |     |      |    |    |      |    |     |      |     |    |     |    |      |               |     |      |         |
|       |      |     |     |    |     |      |    |    |      |    |     | FOD  |     | 0  | то  |    |      |               |     | Г    |         |
|       |      |     |     |    |     |      |    |    |      |    |     | спр  |     | TI | 510 |    |      |               |     |      |         |
| PLC   |      | Sys | tem |    | Glo | oba) | 1  | C  | oore | ł  |     |      |     |    |     |    |      |               |     | S    | jstem   |
| State |      | Dat | a   |    | Va  | c.   |    | Ų∂ | ar.  |    |     |      |     |    |     |    |      |               |     | Ma   | anager  |

Key Selections:

#### 1.3.7.1 F1 : PLC State

Function: for upgrade system software ,or Ladder ,system parameter ...

| G54   | TEST | C <b>10</b> 4 | l NØ | L1 |    |     |    |    |     |    | Dia  | agno | osi | s   |      | 2: | 1:0: | 1:17 | 7 3 | 2007 | 7/03/20 |
|-------|------|---------------|------|----|----|-----|----|----|-----|----|------|------|-----|-----|------|----|------|------|-----|------|---------|
| I B   | its  |               |      |    |    |     |    |    |     |    |      |      |     |     |      |    |      |      |     |      |         |
| No    | . 0  | ) Ø1          | . 02 | 03 | 04 | 05  | 06 | 07 | 08  | 09 | No.  | 00   | 01  | 02  | 03   | 04 | 05   | 06   | 07  | 08   | 09      |
| 00    | 0    | 9 00          | 00   | 00 | 00 | 00  | 00 | 00 | 00  | 00 | 010  | 00   | 00  | 00  | 00   | 00 | 00   | 00   | 00  | 00   | 00      |
| 02    | 0    | ) ØØ          | 00   | 00 | 00 | 00  | 00 | 00 | 00  | 00 | 030  | 00   | 00  | 00  | 00   | 00 | 00   | 00   | 00  | 00   | 00      |
| 04    | 0    | 9 00          | 00   | 00 | 00 | 00  | 00 | 00 | 00  | 00 | 050  | 00   | 00  | 00  | 00   | 00 | 00   | 00   | 00  | 00   | 00      |
| 06    | 0    | 9 00          | 00   | 00 | 00 | 00  | 00 | 00 | 00  | 00 | 070  | 00   | 00  | 00  | 00   | 00 | 00   | 00   | 00  | 00   | 00      |
| 08    | 0    | 90            | 00   | 00 | 00 | 00  | 00 | 00 | 00  | 00 | 090  | 00   | 00  | 00  | 00   | 00 | 00   | 00   | 00  | 00   | 00      |
| 10    | 0    | 9 00          | 00   | 00 | 00 | 00  | 00 | 00 | 00  | 00 | 110  | 00   | 00  | 00  | 00   | 00 | 00   | 00   | 00  | 00   | 00      |
| 12    | 0    | 9 00          | 00   | 00 | 00 | 00  | 00 | 00 | 00  | 00 | 130  | 00   | 00  | 00  | 00   | 00 | 00   | 00   | 00  | 00   | 00      |
| 14    | 0    | 9 00          | 00   | 00 | 00 | 00  | 00 | 00 | 00  | 00 | 150  | 00   | 00  | 00  | 00   | 00 | 00   | 00   | 00  | 00   | 00      |
| 16    | 0    | 9 00          | 00   | 00 | 00 | 00  | 00 | 00 | 00  | 00 | 170  | 00   | 00  | 00  | 00   | 00 | 00   | 00   | 00  | 00   | 00      |
| 18    | 0    | 9 00          | 00   | 00 | 00 | 00  | 00 | 00 | 00  | 00 | 190  | 00   | 00  | 00  | 00   | 00 | 00   | 00   | 00  | 00   | 00      |
| 20    | 0    | 9 00          | 00   | 00 | 00 | 00  | 00 | 00 | 00  | 00 | 210  | 00   | 00  | 00  | 00   | 00 | 00   | 00   | 00  | 00   | 00      |
| 22    | 0    | 9 00          | 00   | 00 | 00 | 00  | 00 | 00 | 00  | 00 | 230  | 00   | 00  | 00  | 00   | 00 | 00   | 00   | 00  | 00   | 00      |
| 24    | 0    | 9 00          | 00   | 00 | 00 | 00  | 00 | 00 | 00  | 00 | 250  | 00   | 00  | 00  | 00   | 00 | 00   | 00   | 00  | 00   | 00      |
|       |      |               |      |    |    |     |    |    |     |    |      |      |     |     |      |    |      |      |     |      |         |
|       |      |               |      |    |    |     |    |    |     |    |      |      |     |     |      |    |      |      |     |      |         |
|       |      |               |      |    |    |     |    |    |     |    |      |      |     |     |      |    |      |      |     |      |         |
|       |      |               |      |    |    |     |    |    |     |    |      |      |     |     |      |    |      |      |     |      |         |
|       |      |               |      |    |    |     |    |    |     |    |      | EOD  |     | 0   | ш    |    |      |      |     | Г    |         |
|       |      |               |      |    |    |     |    |    |     |    |      | LHD  |     | H   | 510  |    |      |      |     | L    |         |
| PLC   |      | PLC           | ;    |    | PL | C   |    | P  | LC  |    | PLC  |      | 1   | PLC |      |    | PL   | C    |     | PI   | LC      |
| I Bit |      | 0 H           | lit  |    | CI | Bit |    | S  | Bit | t  | A Bi | t    | ]]] | Reg | iste | er | Ti   | ner  |     | Co   | ounter  |

# 1.3.7.2 F2 : System Data

### Function :

| G54 TES      | T104 NO I      | .1             |            |           | Diagno      | osis | 21:02 | 2:42 | 2007/03/20        |
|--------------|----------------|----------------|------------|-----------|-------------|------|-------|------|-------------------|
| NO           | DATA           | NO DAT         | 'A         | NO        | DATA        | NO   | DATA  | NO   | DATA              |
| 0000         | 17 658         | 0016 1         | 1111       | 0032      | Ø           | 0048 | 0     | 0064 | 0                 |
| 0001         | 586890         | 0017 1         | 1111       | 0033      | Ø           | 0049 | 0     | 0065 | 0                 |
| 0002         | 293445         | 0018 1         | 1111       | 0034      | Ø           | 0050 | 0     | 0066 | Ø                 |
| 0003         | 586890         | 0019 1         | 1111       | 0035      | 0           | 0051 | 0     | 0067 | 0                 |
| 0004         | 4883           | 0020           | Ø          | 0036      | Ø           | 0052 | 0     | 0068 | 0                 |
| 0005         | 9766           | 0021           | 0          | 0037      | 8           | 0053 | 0     | 0069 | 0                 |
| 0006         | 546            | 0022           | 718        | 0038      | -1          | 0054 | 0     | 0070 | 0                 |
| 0007         | 22468680       | 0023           | 22         | 0039      | -1          | 0055 | 0     | 0071 | 8                 |
| 0008         | Ø              | 0024           | 0          | 0040      | Ø           | 0056 | 0     | 0072 | 0                 |
| 0009         | Ø              | 0025           | 0          | 0041      | Ø           | 0057 | 0     | 0073 | Ø                 |
| 0010         | Ø              | 0026           | 0          | 0042      | Ø           | 0058 | 0     | 0074 | 3                 |
| 0011         | Ø              | 0027           | 0          | 0043      | 8           | 0059 | 0     | 0075 | 0                 |
| 0012         | Ø              | 0028           | 0          | 0044      | Ø           | 0060 | 0     | 0076 | 8                 |
| 0013         | Ø              | 0029           | Ø          | 0045      | Ø           | 0061 | 0     | 0077 | 3                 |
| 0014         | Ø              | 0030           | 0          | 0046      | Ø           | 0062 | 0     | 0078 | Ø                 |
| 0015         | Ø              | 0031           | 0          | 0047      | Ø           | 0063 | 0     | 0079 | V10.80            |
|              |                |                |            |           |             |      |       |      |                   |
|              |                |                |            |           |             |      | TO    |      |                   |
|              | 4              |                |            |           | <b>HEHD</b> | Y HU | 10    |      | HLHKM             |
| PLC<br>State | System<br>Data | Global<br>Var. | Coo<br>Vai | ord<br>r. |             |      |       |      | System<br>Manager |

| G54 TES      | 3 <b>T104 NO L</b> 1 | L              |               | Diagnosis |      | 21:03:38 | 2007/03/20        |
|--------------|----------------------|----------------|---------------|-----------|------|----------|-------------------|
| No           |                      |                |               |           |      |          |                   |
| 0            |                      | 16             |               |           | 32   |          |                   |
| 1            |                      | 17             |               |           | 33   |          |                   |
| 2            |                      | 18             |               |           | 34   |          |                   |
| 3            |                      | - 15           | )             |           | 35   |          |                   |
| 4            |                      | - 28           | 1             |           | 36   |          |                   |
| 5            |                      | 21             |               |           | 37   |          |                   |
| 6            |                      | - 22           | 2             |           | 38   |          |                   |
| 7            |                      | 23             | }             |           | -39  |          |                   |
| 8            |                      | 24             |               |           | 48   |          |                   |
| 9            |                      | - 25           | ;             |           | 41   |          |                   |
| 10           |                      | - 26           |               |           | 42   |          |                   |
| 11           |                      | 27             | ,             |           | 43   |          |                   |
| 12           |                      | - 28           | }             |           | 44   |          |                   |
| 13           |                      | - 25           |               |           | 45   |          |                   |
| 14           |                      | - 38           | )             |           | 46   |          |                   |
| 15           |                      | 31             |               |           | 47   |          |                   |
|              |                      |                |               | _         |      | _        |                   |
|              |                      |                |               | READY     | AUTO |          | ALARM             |
| PLC<br>State | System<br>Data       | Global<br>Var. | Coord<br>Var. |           |      |          | System<br>Manager |

#### 1.3.7.3 F3 : Global Variable

| G54 TES      | 3T104 NO L1    | L              |               | Diagnosis |      | 21:06:40 | 2007/03/20        |
|--------------|----------------|----------------|---------------|-----------|------|----------|-------------------|
| No           |                |                |               |           |      |          |                   |
| 8            |                |                |               |           |      |          |                   |
|              |                |                |               |           |      |          |                   |
|              |                |                |               |           |      |          |                   |
|              |                |                |               |           |      |          |                   |
|              |                |                |               |           |      |          |                   |
|              |                |                |               |           |      |          |                   |
|              |                |                |               |           |      |          |                   |
|              |                |                |               |           |      |          |                   |
|              |                |                |               |           |      |          |                   |
|              |                |                |               |           |      |          |                   |
|              |                |                |               |           |      |          |                   |
|              |                |                |               |           |      |          |                   |
|              |                |                |               |           |      |          |                   |
|              |                |                |               |           |      |          |                   |
|              |                |                |               |           |      |          |                   |
|              |                |                |               |           |      |          |                   |
|              |                |                |               | READY     | AUTO |          | ALARM             |
| PLC<br>State | System<br>Data | Global<br>Var. | Coord<br>Var. |           |      |          | System<br>Manager |

#### 1.3.7.4 F4 : Coord Variable

| G54 TES           | T104 NO L1       |                    |                |           | Diagnos  | is               | 21    | :07:48 | 2007/03/20 |
|-------------------|------------------|--------------------|----------------|-----------|----------|------------------|-------|--------|------------|
| No                |                  |                    |                |           |          |                  |       |        |            |
| .0                |                  |                    |                |           |          |                  |       |        |            |
|                   |                  |                    |                |           |          |                  |       |        |            |
|                   |                  |                    |                |           |          |                  |       |        |            |
|                   |                  |                    |                |           |          |                  |       |        |            |
|                   |                  |                    |                |           |          |                  |       |        |            |
|                   |                  |                    |                |           |          |                  |       |        |            |
|                   |                  |                    |                |           |          |                  |       |        |            |
|                   |                  |                    |                |           |          |                  |       |        |            |
|                   |                  |                    |                |           |          |                  |       |        |            |
|                   |                  |                    |                |           |          |                  |       |        |            |
|                   |                  |                    |                |           |          |                  |       |        |            |
|                   |                  |                    |                |           |          |                  |       |        |            |
|                   |                  |                    |                |           |          |                  |       |        |            |
|                   |                  |                    |                |           |          |                  |       |        |            |
|                   |                  |                    |                |           |          |                  |       |        |            |
|                   |                  |                    |                |           |          |                  |       |        |            |
|                   |                  |                    |                |           | -        | -                |       |        |            |
|                   |                  |                    |                |           | READY    | AUTO             |       |        | ALARM      |
| Software<br>Setup | Backup<br>System | Install<br>Local L | Store<br>Langu | e<br>lage | ScanDisk | Clear J<br>Table | lor k | :      |            |

# 1.3.7.5 F8 : System Manager

#### 1.3.8 F8: Guidence

If users have any problem about SNC Mill controller, in addition to user manual, users can also use this function for on-line help. Under the main menu, press "F8" for on-line help.

| 1010  |      |         | יאי         |         |        |        |            |            |
|-------|------|---------|-------------|---------|--------|--------|------------|------------|
| G54   | TEST | C104 NO | L1          |         | Guiden | ice 2  | 21:09:04 2 | 2007/03/20 |
|       |      |         |             |         |        |        |            |            |
|       |      |         |             |         |        |        |            |            |
|       |      |         |             |         |        |        |            |            |
|       |      |         |             |         |        |        |            |            |
|       |      |         |             |         |        |        |            |            |
|       |      |         |             |         |        |        |            |            |
|       |      |         |             |         |        |        |            |            |
|       |      |         |             |         |        |        |            |            |
|       |      |         |             |         |        |        |            |            |
|       |      |         |             |         |        |        |            |            |
|       |      |         |             |         |        |        |            |            |
|       |      |         |             |         |        |        |            |            |
|       |      |         |             |         |        |        |            |            |
|       |      |         |             |         |        |        |            |            |
|       |      |         |             |         |        |        |            |            |
|       |      |         |             |         |        |        |            |            |
|       |      |         |             |         |        |        |            |            |
|       |      |         |             |         |        |        |            |            |
|       |      |         |             |         |        |        |            |            |
|       |      |         |             |         |        | 01170  |            |            |
|       |      |         |             |         | READY  | AUTO   |            | ALARM      |
| Posit | ion  | Program | n Grp Input | Monitor | Alarm  | Param. | Diagnosis  | Guide      |
| Guide |      | Guide   | Guide       | Guide   | Guide  | Guide  | Guide      |            |

## Chapter 2 Machine operation panel

# 2.1 2<sup>nd</sup> machine operation panel

## 2.1.1 POWER ON

Turn on main power

### 2.1.2 POWER OFF

Turn off power

### 2.1.3 Emergency STOP

For safety reason ,press this button ,CNC would stop all movement ,and also stop all main power . So ,people and machine safety is guarantee .

## 2.1.4 Home mode and Home function

Discription : When CNC power is on ,please do the home function Operation :

- 1. Mode select to HOME mode
- 2. Press axis manual key X+,X-,Y+,Y-,Z+,Z-:
- 3. CNC would start the machine home function

# 2.1.5 Continus JOG (Rapid JOG)

Discription : User can use this function to move the machine by press JOG key

Operation :

- 1. Mode select to CON JOG mode
- 2. Press axis manual key X+,X-,Y+,Y-,Z+,Z- ,work table would move
- 4. Operator can use JOG% or G01% adjust Jog federate
- 5. When operator press manual key and rapid Key "~~" at the same time CNC would move the work table "RAPID speed"
- 6. Operator can use G00% Rapid Jog federate

G00 % : Adjust G00 % (F0 .25% .50% .100%)

G01 % : Adjust G01/G02 /G03 feedrate override %:

# 2.1.6 Incremental JOG

Discription : User can use this function to move the machine by press JOG key

Operation :

- 1. Mode select to INC JOG mode
- 2. Press axis manual key X+,X-,Y+,Y-,Z+,Z- ,work table would move a fixed distance
- 3. Operator can set the incremental distance by G00 rotary switch , \*1 : 1um ,\*10 : 10um ,\*100 : 100um

# 2.1.7 MPG JOG

Discription : User can use this function to move the machine by MPG(Manual Pulse Generator )

Operation :

- 1. Mode select to MPG mode
- 2. Select axis by hand box
- 3. Select incremental distance
- 4. Press axis manual key X+,X-,Y+,Y-,Z+,Z- ,work table would move a fixed distance \*1 : 1um , \*10 : 10um , \*100:100um , \*1000 : 1000um

# 2.1.8 AUTO mode NC file execute

Discription : User use this function to execute NC file Operation :

- 1. mode select to AUTO mode
- 2. After Home function .AUTO mode is available
- 3. Set workpiece coor.(G54..G59) ,CNC default G54 ,if user don't set any G54..G59 in the NC file
- 4. Set to "Tool Setting", to select tool radius and tool length.
- 5. Press "START" key to start the NC program .
- 6. Press "Feedhold" key to feedhold the NC program , if it's necessary

# 2.1.9 MDI mode single block execute

Discription : User use this function to execute a block without NC file Operation :

- 1. mode select to MDI mode
- 2. After Home function .MDI mode is available
- 3. Main function select F4"Monitor"
- 4. Press F3 "MDI Input", screen would pop up a window.
- 5. After key in data ,press "ENTER" key to input the data
- 6. Press "START" key to start the MDI block.
- 7. If MDI block syntax is correct ,data in MDI menu would disappear

# 2.1.10 MPG Simulation

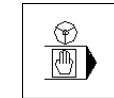

Discription : User can use this function to check NC file Operation :

- 1. Mode select to AUTO mode
- 2. Press this button ,and button led light"ON"
- 3. Press "START" key to start the NC file.
- 4. CNC would change machine status from "READY" to "BUSY"
- 5. Machine is still not moving
- 6. Operator can use rotate MPG to start the NC file
- 7. MPG rotate faster ,machining speed is faster
- 8. When MPG stop ,CNC stop.
- 9. This function can "Enable" " Disable" immediately

P.S. this function is very friendly for user to check his programs

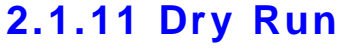

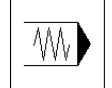

Discription : User can use this function to check NC file Operation :

- 1. Mode select to AUTO mode
- 2. Press this button ,and button led light"ON"
- 3. Press "START" key to start the NC file.
- 4. CNC would change machine status from "READY" to "BUSY"
- 5. This function can "Enable" " Disable" immediately

## 2.1.12 Single block

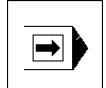

Discription : User can use this function to check NC file Operation :

- 1. Mode select to AUTO mode
- 2. Press this button ,and button led light"ON"
- 3. Press "START" key to start the NC file.
- 4. CNC would execute NC file only one block and STOP
- 5. CNC would change machine status from "BUSY" to "B\_STOP"
- 6. Press "START" again ,then CNC execute next block
- 7. This function is for user to check his NC file Block by Block

## 2.1.13 Option Stop

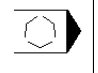

Discription : User can use this function to decide NC file M01 is STOP or not

Operation :

- 1. Mode select to AUTO mode
- 2. Press this button ,and button led light"ON"
- 3. Press "START" key to start the NC file.
- 4. When CNC execute "M01" ,CNC would STOP
- 5. CNC would change machine status from "BUSY" to "Feedhold"
- 6. This function uses to change tool or check workpiece

### 2.1.14 Option Skip

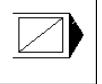

Discription : User can use this function to decide NC file '/' is skip or not Operation :

- 1. Mode select to AUTO mode
- 2. Press this button ,and button led light"ON"
- 3. Press "START" key to start the NC file.
- 4. When CNC execute "/" ,CNC would skip this block
- 5. If this key is not pressed ,CNC would execute this block

# 2.1.15 Spindle control

Spindle CW rotate

Spindle stop

Γ

Spindle CCW rotate

Spindle low speed : When spindle is rotate , press this key ,spindle would rotate with low speed

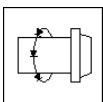

# 2.1.16 Working led

ON/OFF working led

2.1.17 Working Liquid

2.1.18 Aux table forward

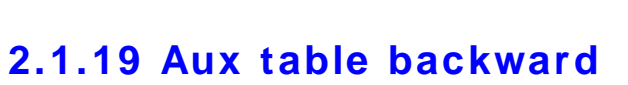

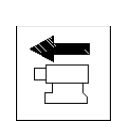

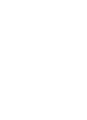

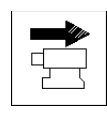

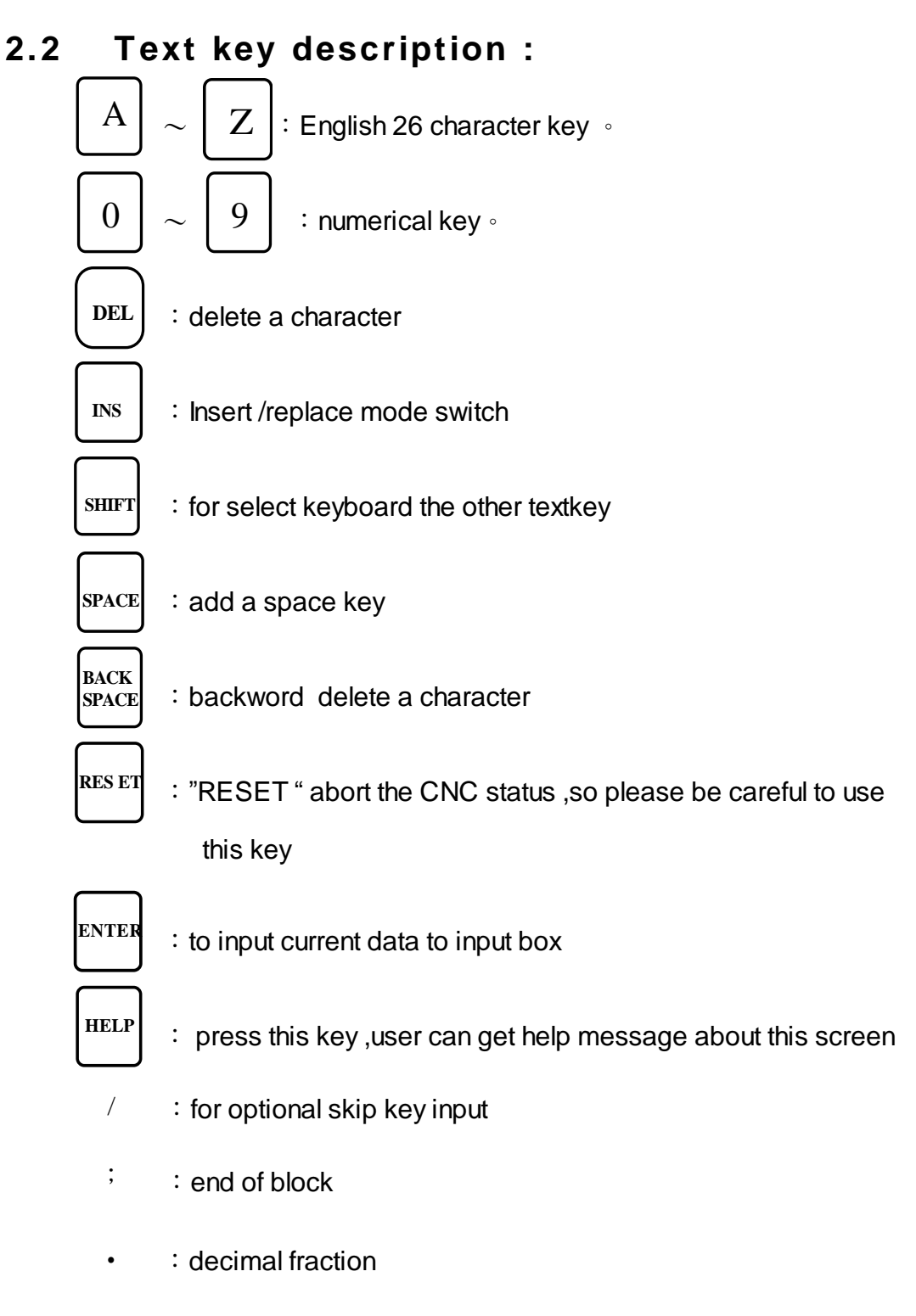

 $(\cdot) \cdot [\cdot] \cdot | \cdot ! \cdot \& \cdot \$ \cdot \# \cdot < \cdot > \cdot = \cdot \% \cdot @ \cdot * \cdot : \cdot \cdot \cdot + \cdot -$ 

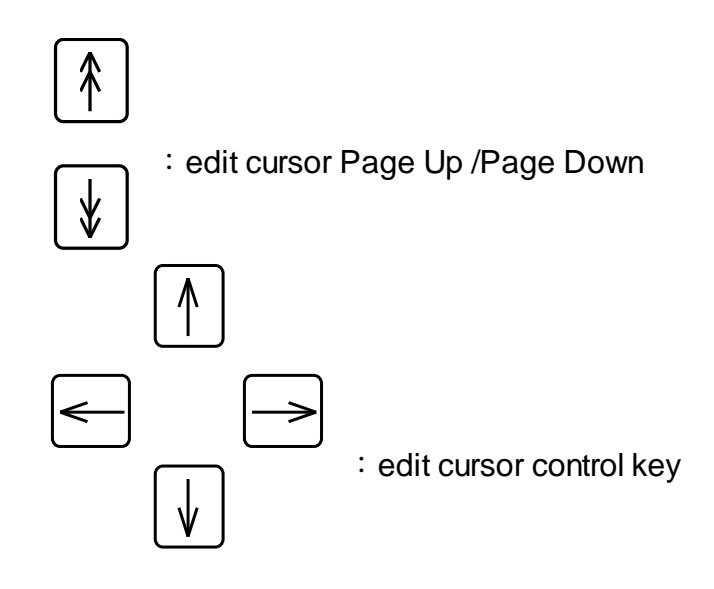

## Chapter 3 > How to operate SYNTEC 900ME

This chapter is written for user task, when user operates this controller ,operator can follow task description as below STEP by STEP ,so very easy to use this controller ,TASK description as below :

- 3.1. Manul function(JOG ,INC\_JOG ,MPG)
- 3.2. HOME
- 3.3. Open a file (EDIT / FLOPPY/RS232)
- 3.4. Tool setting (G40/G41/G42 ,G43/G44/G49)
- 3.5. Tool Length measurement (G43/G44/G49)
- 3.6. Setting the Workpiece origin offset value(G54..G59)
- 3.7. Manual Data Input(MDI)
- 3.8. Assigned an executing NC file (AUTO)
- 3.9. Graphic Simulation
- 3.10. How to check NC file in SYNTEC controller
- 3.11. Auto center
- 3.12. Auto Tool

# 3.1 Manual function(JOG ,INC\_JOG ,MPG)

When power on SYNTEC CNC ,there are 3 mode to manual machine  $1^{\rm st}$  CON\_JOG :

- 1. Release emergency stop button ,CNC status "NOT READY" change to "READY"
- 2. Mode select switch rotate to JOG mode
- 3. Press axis direction key(X+,X-,Y+,Y-,Z+...) ,table would move
- 4. Operator can use JOG% adjust JOG speed
- 5. Operator can press axis direction key and rapid key " $\sim$  "at the sametime ,machine will move by rapid speed
- 6. Rapid JOG speed can be adjusted by G00%

Incremental JOG :

- Release emergency stop button ,CNC status "NOT READY" change to "READY"
- 2. Mode select switch rotate to INC JOG mode
- 3. Press axis direction key(X+,X-,Y+,Y-,Z+...) ,table will move a fixed distance once
- 4. Operator can select incremental distance by G0% (\*1,\*10,\*100)

MPG incremental jog (MPG):

- 5. Release emergency stop button ,CNC status "NOT READY" change to "READY"
- 6. Mode select switch rotate to MPG INC JOG mode
- 7. Select movement axis
- 8. Select movement distance (\*1,\*10,\*100)
- 9. Rotate MPG ,table would move .

# 3.2 HOME

Because tool setting ,workpiece coordinate setting is based on Machine zero point .So ,it is necessary to make sure where is machine zero (HOME) .When CNC bootup ,execute HOME function is very important ,otherwise SYNTEC CNC controller would not be allowed to start AUTO NC files

- Release emergency stop button ,CNC status "NOT READY" change to " READY "
- 2. Mode select switch rotate to HOME mode
- Press axis direction key(X+,X-,Y+,Y-,Z+...) ,axis would start HOMING
- 4. Home direction is defaulted in the CNC parameter
- 5. Home function can run 3 axis at the same time
- 6. After home function ,machine coordinate would be zero .
- 7. After home function completed ,software limit protectin is available .Therefore, please don't run machine too fast,before HOME function.

| G54                     |                       | CCCC.NC NO 1           | L1 1                       | lachine                     | 2009/ | 2/16   | 21   | :49:33         |
|-------------------------|-----------------------|------------------------|----------------------------|-----------------------------|-------|--------|------|----------------|
| Mo                      | ahin                  |                        |                            |                             |       | Relat  | tive |                |
| Ma                      | CITTIE                | -                      | ~ ~ ~                      |                             |       | X<br>Y |      | 0.000          |
| I X                     |                       |                        | ). ()(                     | )()                         |       | Ż      |      | 0.000          |
| V                       |                       | Ń                      |                            | ۱Ň                          |       | B      |      | 0.000          |
|                         |                       |                        | $\cdot$                    |                             |       | Absol  | ute  |                |
| $\mid L$                |                       | U                      | 0.00                       | )()                         |       | X      |      | 0.000          |
| A A                     |                       | $\cap$                 | ) ()(                      | )()                         |       | Ż      |      | 0.000          |
|                         |                       |                        | $\cdot$                    | $\mathbf{\hat{\mathbf{N}}}$ |       | B      |      | 0.000          |
| D                       |                       | U                      | 0.00                       | $\mathcal{N}$               |       | Dist.  | To G | 0              |
| Feed                    | irate                 |                        | 0.000                      | ) mm/min                    |       | X<br>Y |      | 0.000<br>0.000 |
| 1000                    | *1400                 |                        |                            |                             |       | Ż      |      | 0.000          |
| Spir                    | ndle                  |                        | 1000                       | ) RPM                       |       | B      |      | 0.000          |
|                         |                       |                        |                            | Ready                       | Auto  |        |      | Alarm          |
| F1 Switch<br>Coordinate | F2 Half<br>Coordiante | F3 Clear<br>Coordinate | F4 Clear All<br>Coordinate | F5 Set<br>WorkPiece         |       |        |      |                |

# 3.3 Open a file (EDIT / FLOPPY /RS232)

- 1. Press Group function key "Program"
- 2. Press submenu function key "File manage"
- 3. Screen display file system screen

| 01000 NO                                    | L1           |                | Pi       | rogram       |                 | 13:48:37        | 2001/02/01 |
|---------------------------------------------|--------------|----------------|----------|--------------|-----------------|-----------------|------------|
| Program storage free space 2147155968 bytes |              |                |          |              |                 |                 |            |
| 00001                                       | 51790        | 01/18/01 (     | 04:14 pm | G00X50.Y50.Z | 50.             |                 |            |
| 01000                                       | 260          | 02/01/01 (     | 01:41 pm | 銑床測試程式       | FOR G73         |                 |            |
| 01010                                       | 265          | 02/01/01 (     | 01:09 am | 銑床測試程式       | FOR G74         |                 |            |
| RSZ3Z                                       |              | DNC Progra     | am       |              |                 |                 |            |
|                                             |              |                |          |              |                 |                 |            |
|                                             |              |                |          |              |                 |                 |            |
|                                             |              |                |          |              |                 |                 |            |
|                                             |              |                |          |              |                 |                 |            |
|                                             |              |                |          |              |                 |                 |            |
|                                             |              |                |          |              |                 |                 |            |
|                                             |              |                |          |              |                 |                 |            |
|                                             |              |                |          |              |                 |                 |            |
|                                             |              |                |          |              |                 |                 |            |
|                                             |              |                |          |              |                 |                 |            |
|                                             |              |                |          |              |                 |                 |            |
|                                             |              |                |          |              |                 |                 |            |
|                                             |              |                |          |              |                 |                 |            |
|                                             |              |                |          |              |                 |                 |            |
|                                             |              |                |          |              |                 |                 |            |
|                                             |              |                |          |              |                 |                 |            |
|                                             |              |                |          |              |                 |                 |            |
|                                             |              |                |          |              | AUTO            |                 | ALARM      |
| New<br>File                                 | Copy<br>File | Delete<br>File | Import   | Export       | RS232<br>Import | RS232<br>Export |            |

- 4. Press F1 "New file", to open a new file
- 5. Press F2"copy file", to copy current hilight file to target file
- 6. Press F3 "delete file" ,to delete current hilight file
- 7. Press F4 "Inport", to inport a new file from floppy disk
- 8. Press F5 "Export ", to export hilight file to floppy disk
- 9. Press F6 "RS232 Inport", to inport a new file from RS232
- 10. Press F7 "RS232 Export ", to export hilight file to RS232

# 3.4 Tool setting (G40/G41/G42 ,G43/G44/G49)

Procedure for setting Tool offset value :

- 11. Press Group function key "Monitor"
- 12. Press function key "Tool Setting"
- 13. Move the cursor to the compensation value to be set or change using page keys and cursor keys
- 14. Type "A" or "I" key to selected input type is "Absolute" or "Incremental"
- 15. Generally use Absolute type to input Tool radius and Tool length
- 16. Use Incremental type to input radius wear and Length wear for small value adjust
- 17. (Tool radius + radius wear ) is real G41/G42 compensation value
- 18. (Tool length + length wear) is real G43/G44 compensation value

| G54 RS2                                                   | 32 NØ L1                                                                                        |                                                                                                    |                                 | M                                                                                                | onitor                                                                                                    |                                                                             | 12:3                                                                     | 8:39 2                                                                                                    | 2009/02/14                                                                                                    |
|-----------------------------------------------------------|-------------------------------------------------------------------------------------------------|----------------------------------------------------------------------------------------------------|---------------------------------|--------------------------------------------------------------------------------------------------|----------------------------------------------------------------------------------------------------|-----------------------------------------------------------------------------|--------------------------------------------------------------------------|----------------------------------------------------------------------------------------------------|----------------------------------------------------------------------------------------------------|
| Abso                                                      | olute                                                                                           |                                                                                                    |                                 | Inpu                                                                                             | t Mode                                                                                                    | (A:ABS;<br>(XZ:T                                                            | I:INC<br>eachIn                                                          | )<br>n)                                                                                                    | ABS                                                                                                    |
| X<br>Y<br>Z<br>A<br>B<br>Machine<br>x<br>y<br>z<br>A<br>B | - 1 (<br>(<br>(<br>(<br>(<br>(<br>(<br>(<br>(<br>(<br>(<br>(<br>(<br>(<br>(<br>(<br>(<br>(<br>( | ).000<br>).000<br>).000<br>).000<br>).000<br>Relative<br>8.88<br>8.88<br>8.88<br>8.88<br>8.88<br>8.88<br>8.88<br>8. | 988<br>188<br>188<br>188<br>188 | <too<br>01<br/>02<br/>03<br/>04<br/>05<br/>06<br/>07<br/>08<br/>09<br/>10<br/>11<br/>12</too<br> | 1 Offs:<br>Radiu:<br>0.000<br>0.000<br>0.000<br>0.000<br>0.000<br>0.000<br>0.000<br>0.000<br>0.000<br>0.000<br>0.000 | et><br>s Rad W<br>0 0.<br>0 0.<br>0 0.<br>0 0.<br>0 0.<br>0 0.<br>0 0.<br>0 | ear<br>909<br>909<br>909<br>909<br>909<br>909<br>909<br>909<br>909<br>90 | Lengt]<br>28.30<br>0.000<br>41.01<br>28.30<br>15.620<br>28.30<br>0.000<br>15.620<br>0.000<br>0.000<br>0.000 | h Len Wear<br>1 0.000<br>7 0.000<br>1 0.000<br>1 0.000<br>1 0.000<br>1 0.000<br>1 0.000<br>1 0.000<br>1 0.000<br>2 0.000<br>3 0.000<br>3 0.000<br>3 0.000 |
| 1                                                         |                                                                                                 |                                                                                                    |                                 | <b>O</b> F                                                                                       | READY                                                                                                    | AUTO                                                                        |                                                                          |                                                                                                    | ALARM                                                                                                    |
| Clear X<br>Relative                                       | Clear Y<br>Relative                                                                             | Clear Z<br>Relative                                                                                                 |                                 | Tool<br>Data                                                                                     | No                                                                                                    |                                                                             |                                                                          |                                                                                                    |                                                                                                    |

# 3.5 Tool Length measurement (G43/G44/G49)

- 1. Use manual operation to move the reference tool until it touches the specified position on the machine.
- 2. Press Group function key "Position" and clear relative coordinate to zero
- 3. Press Group function key "Monitor" and press "Tool Setting" to this screen
- 4. Use manual operation to move the tool until it touches the same specified position that have been measured. The difference of measured that is between the length of the reference tool and the tool is displayed in the relative coordinates on the screen.
- 5. Move the cursor to the compensation number for the target tool(the cursor can be moved in the same way as for setting tool compensation values)

# 3.6 Setting the Workpiece origin offset value(G54..G59)

- 1. Press group function key "Position"
- 2. Press sub selection soft key "Workpiece coor."

| G54 RS2          | 32 NØ L1        |                 |       | Positi          | on                  | 12:39:36  | 2009/02/14          |
|------------------|-----------------|-----------------|-------|-----------------|---------------------|-----------|---------------------|
| <b>G</b> 59      |                 | 659.1           |       | <b>G59.2</b>    |                     | Machi     | ne                  |
| х                | 0.000           | Х               | 0.000 | Х               | 0.000               | х         | 0.000               |
| Y                | 0.000           | Y               | 0.000 | Y               | 0.000               | Y         | 0.000               |
| z                | 0.000           | Z               | 0.000 | Z               | 0.000               | Z         | 0.000               |
|                  | 0 000           | ~               | 0 000 | ~               | 0 000               | A<br>B    | 0.000               |
| В                | 0.000           | В               | 0.000 | в               | 0.000               | Relat     | ive                 |
|                  |                 |                 |       |                 |                     | х         | 0.000               |
|                  |                 |                 |       |                 |                     | Y         | 0.000               |
| G59.3            |                 | G59.4           |       | 659.5           |                     | Z         | 0.000               |
| х                | 0.000           | Х               | 0.000 | х               | 0.000               | A         | 0.000               |
| Y                | 0.000           | Y               | 0.000 | Y               | 0.000               | B<br>Aux. | 0.000<br>Coordinate |
| z                | 0.000           | Z               | 0.000 | Ζ               | 0.000               | х         | 0.000               |
| A                | 0.000           | A               | 0.000 | A               | 0.000               | Y         | 0.000               |
| В                | 0.000           | В               | 0.000 | В               | 0.000               | Z         | 0.000               |
|                  |                 |                 |       |                 |                     |           |                     |
|                  |                 |                 |       | READY           | AUTO                |           | ALARM               |
| Coor.<br>Latched | Rel.<br>Latched | Aux.<br>Latched |       | Middle<br>Func. | Tool Tip<br>Measure |           |                     |

- The screen for displaying the workpiece origin offset values consists two pages. Display a desired page by Press PageUp/PageDn key
- 4. Move the cursor to the workpiece origin offset to changed the values.
- 5. "Extenal shift" input the value ,which can shift the whole coordinate(G54..G59.8) simultaneous
- F1"coor. Latched": user can press this function key ,and CNC would latch current machine coordinate to the screen where sursor is located.

# 3.7 Manual Data Input(MDI)

- 1. Mode select switch rotate to MDI mode
- 2. Press group function key "Monitor "
- 3. Press sub selection soft key "MDI input"

| G54 MDI   | BLOCK NØ       | L1                                 | Monitor                              | 13:00:51  | 2009/02/14       |
|-----------|----------------|------------------------------------|--------------------------------------|-----------|------------------|
| Abso      | lute           |                                    | ≺Status><br>Cycle Time<br>Total Coun | ØPart Cou | 0H 0M 0S<br>mt 0 |
| Х         | -1             | 0.000                              | Feedrate                             |           | 0.0mm/min        |
| Y         |                | MDI                                | Input                                | A         | ØRPTI            |
| 7         |                | Program: MDI BLOCK                 |                                      |           | 1                |
|           |                | Y <del>XXXX</del><br>C End Of File |                                      |           |                  |
| A         |                |                                    |                                      |           |                  |
| В         |                | 0                                  |                                      | ===       |                  |
| Machine   |                | R                                  |                                      |           |                  |
| ×<br>v    | 0.000<br>0 000 | ×                                  |                                      |           |                  |
| Z         | 0.000          | Z 0.000                            |                                      |           |                  |
| A         | 0.000          | A 0.000                            |                                      |           |                  |
| В         | 0.000          | B 0.000                            |                                      |           |                  |
|           |                |                                    |                                      |           |                  |
| 2         |                |                                    | BEADY MDI                            |           | ALABM            |
| [0,999999 | 991            |                                    |                                      |           |                  |
| ок        | Clear<br>MDI   |                                    |                                      |           |                  |

- 4. The screen display the MDI input window
- 5. Key in MDI data at input bar and press "ENTER"
- 6. Press 2<sup>nd</sup> operation panel "START" to execute the current block
- 7. If current block SYNTAX is correct ,the data in the window would be disappear .

# 3.8 Assigned an executing NC file (AUTO)

Procedure :

- 1. Mode select switch rotate to AUTO mode
- 2. Make sure CNC status is "READY"
- 3. Press group function key "Program ",select NC file what user want

to execute

| 01000 N0                                                                                                    | L1                                                                                                    |                                        |         | Prog | ram       |       | 13:51:22 | 2001/02/01      |
|----------------------------------------------------------------------------------------------------|----------------------------------------------------------------------------------------------------|----------------------------------------|---------|------|-----------|-------|----------|-----------------|
| Program:0                                                                                                    | 1000 Line                                                                                             | :00001                                 | Column: | 1    |           |       |          |                 |
| K銑床測試 F1000; G92 X0. Y G00 X0. Y //100; G18; G91; G73 X10. //X10.; / //X20. R- //210.; / //210.; / //Y-10. Z /(91 Z10 G80; ===== End /// // | 程式 FOR G<br>0. Z0.;<br>0. Z0.;<br>/ HOLE 2.<br>/ HOLE 2<br>HOLE 4<br>20.; // HO<br>. K2;<br>Of File = | 73)<br>K2 R-5.<br>LE 3<br>LE 5<br>==== | Q5. F10 | 00.; | // HOLE 1 |       |          |                 |
|                                                                                                    |                                                                                                    |                                        |         |      | READY     | AUTO  |          | ALARM           |
| Insert<br>Cycle                                                                                                    | Delete<br>Line                                                                                        | Edit<br>Cycle                          |         |      | Edit      | Teach | Simu.    | File<br>Manage. |

4. Press group function key "Monitor", then executing file is assigned automatically.

| G54 2.N     | IC NØ L1        |              |           | Monitor                                     | 13:03:25  | 2009/02/14       |  |  |  |
|-------------|-----------------|--------------|-----------|---------------------------------------------|-----------|------------------|--|--|--|
| Abso        | olute           |              |           | <b>〈Status〉</b><br>Cycle Time<br>Total Coun | ØPart Cou | 0H 0M 0S<br>nt 0 |  |  |  |
| Х           | -10             | 0.000        |           | Feedrate                                    |           | 0.0mm/min        |  |  |  |
| v           |                 |              |           | Speed                                       |           | ØRPM             |  |  |  |
| I           |                 | 0.000        |           | T 0 D 0 I                                   | 10        |                  |  |  |  |
| Z           | (               | 0.000        |           | Start Line No(L,                            | D         | 1                |  |  |  |
| А           | (               | 0.000        |           |                                             |           |                  |  |  |  |
| R           | í               | 1 000        |           | х<br>08888                                  |           |                  |  |  |  |
| D           | ,               | · · · · ·    |           | CPROGRAM NAME - 6                           | 00001)    |                  |  |  |  |
| Machine     | ÷ ]             | Relative     |           | (DATE=DD-MM-YY - 2<br>G21                   | 2-01-07 T | IME=HH:MM        |  |  |  |
| Х           | 0.000           | K 0.0        | 00        | GØ G17 G40 G49 G80                          | i G90     |                  |  |  |  |
| Y           | 0.000           | <b>K</b> 0.0 | 00        | ✓ G91 G28 ZØ.                               |           |                  |  |  |  |
| Z           | 0.000           | Z 0.0        | 100       | 7 G28 XU. YU.<br>7 G92 XU YU ZU             |           |                  |  |  |  |
| A           | 0.000           | A 0.0        | 00        | ( D6RØ )                                    |           |                  |  |  |  |
| В           | 0.000           | 8 0.0        | 00        | S18000 M03                                  |           |                  |  |  |  |
|             |                 |              |           | GØ G90 X-12.323 YS                          | 5.655     |                  |  |  |  |
| 21          |                 |              |           |                                             |           |                  |  |  |  |
| [0,9999999] |                 |              | HUTU HUTU |                                             | HLHKM     |                  |  |  |  |
| Coor.       | Graph<br>Adjust | MDI<br>Input | Setting   | Tool<br>Setting                             |           | Work<br>Record   |  |  |  |
|             |                 |              |           |                                             |           |                  |  |  |  |

5. Please make sure CNC status is "READY", that is the only available status to assigned executing NC file .

# 3.9 Graphic Simulation

- 1. Mode select switch rotate to AUTO mode
- 2. Press group function key "Program ",select NC file what user want to execute ,press sub menu "Simulation"

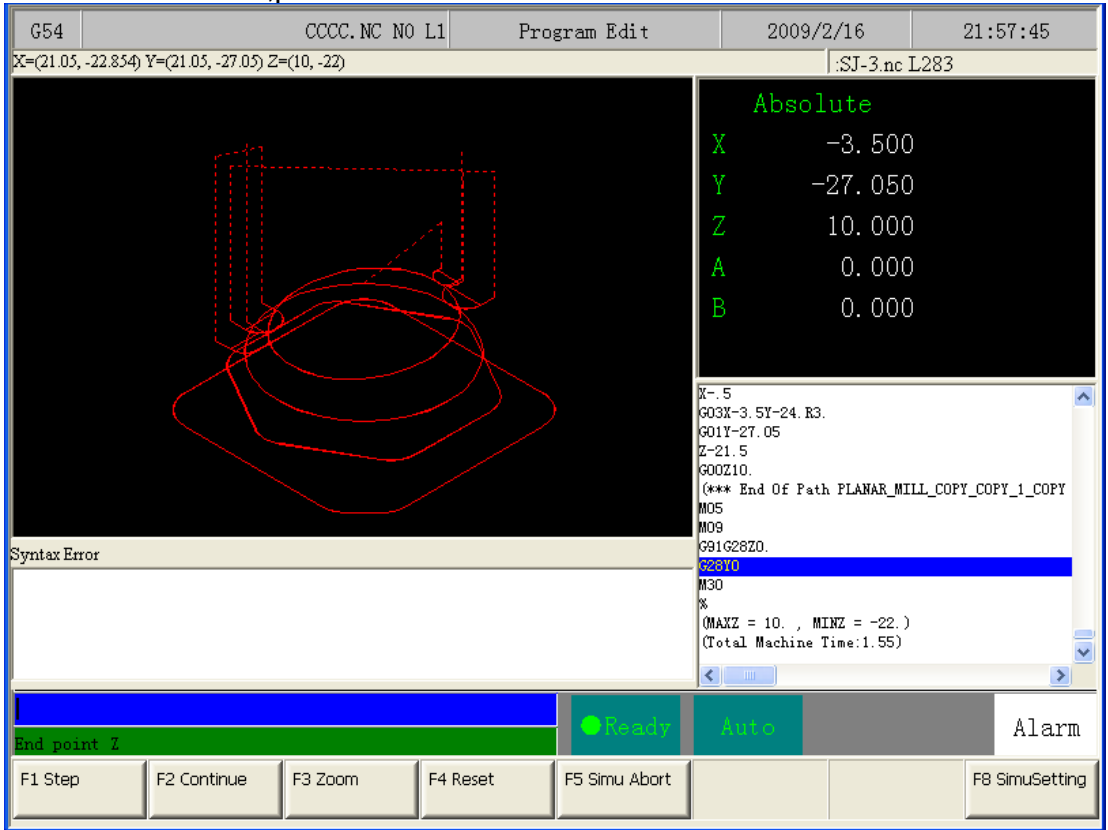

- 3. User can use "STEP" to check NC file step by step
- 4. Use "Continue" to simulation whole picture
- 5. Use "Zoom" check more detail
- 6. Use "Simulation setting" set simulation parameter
- 7. CNC status is "READY", Press group function key "Monitor" that is the available status to assigned executing NC file .

## 3.10 How to check NC file in SYNTEC controller

MPG simulation Procedure :

- 1. Mode select switch rotate to AUTO mode
- 2. Press group function key "Monitor"

| G54 2.N                                                           | IC NØ L1                                                                                                |                                                                                                    |                        | Monitor         | 13:03:25                                                           | 2009/02/14                                                   |
|-------------------------------------------------------------------|----------------------------------------------------------------------------------------------------|----------------------------------------------------------------------------------------------------|------------------------|-----------------|--------------------------------------------------------------------|--------------------------------------------------------------|
| Abso<br>X<br>Y<br>Z<br>A<br>B<br>Machine<br>x<br>y<br>Z<br>A<br>B | ) lute<br>-1(<br>(<br>(<br>(<br>(<br>(<br>(<br>(<br>(<br>(<br>(<br>(<br>(<br>(<br>(<br>(<br>(<br>(<br>( | ).000<br>).000<br>).000<br>).000<br>).000<br>Relative<br>8.0<br>8.0<br>8.0<br>8.0<br>8.0<br>8.0<br>8.0<br>8.0<br>8.0<br>8.0 | 00<br>100<br>100<br>00 | <pre></pre>     | 0Part Cou<br>1 0<br>1)<br>000001 )<br>22-01-07 T<br>0 G90<br>5.655 | 0H 0M 0S<br>nt 0<br>0.0mm/min<br>0RPM<br>1<br>1<br>IME=HH:MM |
| [0,9999999]                                                       |                                                                                                    |                                                                                                    |                        |                 |                                                                    |                                                              |
| Coor.                                                             | Graph<br>Adjust                                                                                         | MDI<br>Input                                                                                                    | Setting                | Tool<br>Setting |                                                                    | Work<br>Record                                               |

- 3. Press "MPG simulation "key enable this function (led on)
- 4. Press "Start " key ,CNC staus from "READY" to "BUSY"
- 5. Machien table current status is static
- 6. Operator rotate MPGs ,then table is start moving along cutting path
- 7. MPG rotates more fast ,table moves more fast ,MPG stop ,table is stop from monitor screen ,operator can see the cutting cursor move along simulation path
- Operator also can press "Single Block" key ,enable single block function when "MPG simulation " function is ON , then user can use two function simutaneous ,check NC file STEP by STEP ,with" MPG simulation " function .
- "MPG simulation " can control table forward ,also can control backward too ,but NC file would stop at M,S,T code when backward .

# 3.11 Auto Center

#### Specification:

It is usually used to look for the center of the coordinate which is the origination of the executing procedure. So it needs to touch both sides of the tool. The center workpiece can be calculated by system after getting their coordinate,then the operator chooses a group of workpiece coordinate (G54~G59.9) as the origination of the executing procedure.

Here we supply the operation introduction of manual center and auto center as follows.

## **A.Manual Center**

Operator moves tool to touch the edge of the workpiece by rotating MPG, the center coordinate can be calculated by system after pressing function key.

Operation:

1.To enter center submenu,press F1"Positon"=>F5"workpiece Coor"=>F5"Middle Func".

2.To change middle function to manual center, input 0(manual center) in center submenu, then press enter, manual center submenu can be displayed as follows.

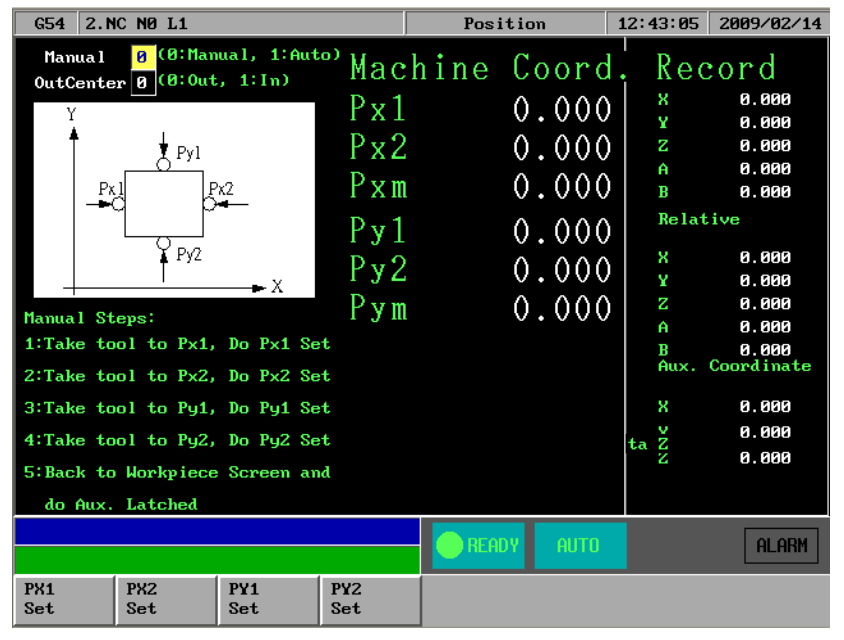

3. Take the tool to touch Px1 spot in the figure by handwheel,press F1"Px1",the X machine coordinate value of Px1 can be noted in the screen and calculate X intermediate machine coordinate with Px2, the value can be displayed in Pxm and X-axis of Aux coordinate.

4. Take the tool to touch Px2 spot in the figure by handwheel, press F2"Px2", the X

machine coordinate value of Px2 can be noted in the screen and calculate X intermediate machine coordinate with Px1, the value can be displayed in Pxm and X-axis of Aux coordinate.

5. Take the tool to touch Py1 spot in the figure by handwheel,press F3"Py1",the Y machine coordinate value of Py1 can be noted in the screen and calculate Y intermediate machine coordinate with Py2, the value can be displayed in Pxm and Y-axis of Aux coordinate.

6. Take the tool to touch Py2 spot in the figure by handwheel,press F4"Py2",the Y machine coordinate value of Py2 can be noted in the screen and calculate Y intermediate machine coordinate with Py1, the value can be displayed in Pxm and Y-axis of Aux coordinate.

7. Press "Esc" to exit "Auto Center" and return to "Workpiece Coor" submenu.

8. In "Workpiece Coor" submenu move cursor to the location of the workpiece coordinate which will be set, press F3 "AUX Latched". At this time the system will set the value of the AUX coordinate into the filed in accordance with the axis where the cursor stop.

### **B.Auto center operation**

Auto center function is different to manual center function. The operator only need to input the size of the workpiece and set the border coordinate of the workpiece. Move the tool to the start point and press startup, the system will find the center coordinate automatically.

| G54 2.NC NØ L1                                            |                   | Pos              | ition                   | 12:44:44              | 2009/02/14                                |
|-----------------------------------------------------------|-------------------|------------------|-------------------------|-----------------------|-------------------------------------------|
| Auto10utCenter00utCenter0                                 | Mac               | hine             | Coord                   | Rec                   | eord                                      |
|                                                           | Px1<br>Px2<br>Pxm | 1                | 0.000<br>0.000<br>0.000 | X<br>Y<br>Z<br>A<br>B | 0.000<br>0.000<br>0.000<br>0.000<br>0.000 |
| $\uparrow$<br>P2 X+                                       | Py1<br>Py2<br>Pym |                  | 0.000                   | Relat<br>X<br>Y<br>Z  | ive<br>0.000<br>0.000<br>0.000            |
| Auto Steps:                                               | ı ju              | l                | v.vvv                   | A                     | 0.000                                     |
| 1:Input Touch Information<br>2:Take tool to P1 do Z Teach | Input<br>Lengti   | Material<br>h I: | Information             | Aux.                  | 0.000<br>Coordinate                       |
| 3:Take tool to Auto Start P2                              | Width             | J:               |                         | х                     | 0.000                                     |
| 4: Press F1 to do Auto Center                             | SaveD<br>Feedr    | ist H<br>ate F:  |                         | ta Ž                  | 0.000<br>0.000                            |
| de Aux Latebad                                            | Z Coo             | rd P1            |                         |                       |                                           |
|                                                           |                   |                  |                         |                       |                                           |
|                                                           |                   | - REA            | DY AUTO                 |                       | ALARM                                     |
| Auto Mid<br>Start FeedHold                                |                   |                  |                         |                       |                                           |

**Operation:** 

1.To enter center submenu,press F1"Positon"=>F5"workpiece Coor"=>F5"Middle Func".

2.To change middle function to auto center, input 1 (auto center) in middle function submenu, then press enter, auto center submenu can be displayed as follows.

3. Choose the quadrant to process and input workpiece data, the description of the field to input an follows.

- > Workpiece length I: the workpiece actual length in X-axis direction
- > Workpiece width J:the workpiece actual width in Y-axis direction
- Safe distance H:this is the length more than the distance between the start point of the tool P2 and workpiece, regardless of X-axis direction or Y-axis direction.
- > Feed rate:detection rate of auto center.
- Z-axis safe height: this is the height that the tool will not encounter the workpiece when it moves above the workpiece, P1 in the figure as follows.

4. Move to Z-axis Safe Height Teach, the location of P1 as displayed in the figure. Press F8 "Z safe height teach", the value of Z-axis machine coordinate will be noted simultaneously as the safe height when tool moves above the workpiece.

5. Move the tool down to P2 under the surface of work piece as the start point of auto center.

6.Press F2"Start", the tool will be moved to touch the workpiece according to the data which has been set and the value will be displayed on the screen. Finally the center coordinate of the workpiece in XY-axis direction can be calculated.

7.Press "Esc" to exit "center function" back to workpiece coordinate submenu.

8.Move the cursor to the location of the workpiece coordinate which will be set in workpiece coordinate submenu.Press F3"AUX Latched" and the system will set the AUX coordinate Pxm or Pym into the workpiece coordinate system according to the axis that the cursor stops.

# 3.12 Z-axis Auto Tool Specification:

Z-axis auto tool function measures the location of toolpoint of different tool number through the tool calibrator on the machine, then operator makes the distance that the location of the toolpoint to the datum plane of the workpiece is fixed to amend the processing datum plane.Operator can teach the distance into workpiece coordinate system as the gist of the tool offset when processing.

# **Operation:**

| G54 2.N                        | IC NØ L1                        |                                                                                                    |                                                                                                    | Positi                                                                            | ion                                                                                    | 12:43:46                                                          | 2009/02/14                                                                                                    |
|--------------------------------|---------------------------------|----------------------------------------------------------------------------------------------------|----------------------------------------------------------------------------------------------------|-----------------------------------------------------------------------------------|----------------------------------------------------------------------------------------|-------------------------------------------------------------------|----------------------------------------------------------------------------------------------------|
| Tool<br>z+<br>c_<br>H<br>Delta | Tip N<br>x,xy<br>x+<br>x+<br>x+ | leas Ho<br>No<br>Re<br>Re<br>St<br>St<br>St<br>St<br>St<br>St<br>St<br>St<br>St<br>St<br>St<br>St<br>St | rkPiece No<br>edrate F<br>e Reference<br>of Coord. X<br>of Coord. Y<br>art Coord.<br>n. Z Mach.<br>elect if use<br>Set All mea<br>If not use<br>to upper of<br>Press F1, 1 | . P<br>Z<br>Z Ref Point<br>asure param<br>Ref, Take<br>f measureme<br>Measure Sta | 0<br>0.000<br>0.000<br>0.000<br>0.000<br>0.000<br>t<br>meter<br>tool tip<br>ent<br>art | Rec<br>x<br>z<br>A<br>B<br>Relat<br>X<br>y<br>z<br>A<br>B<br>Aux. | Cord<br>0.000<br>0.000<br>0.000<br>0.000<br>0.000<br>0.000<br>0.000<br>0.000<br>0.000<br>0.000<br>0.000<br>0.000<br>0.000<br>0.000<br>0.000 |
| M2                             | ↓ <sup>Δ</sup> Z ↓<br>↓ M1      | De<br>Do<br>1:<br>2:<br>5, 3:G56,                                                                       | elta Z<br>tool tip f<br>Take tool <sup>-</sup><br>Press F3, 1<br>4:657, 5:6                                                                                                | measure bef<br>tip to top<br>Delta Z Se1<br>READY                                 | 0.000<br>fore do De<br>of good<br>t<br>AUTO                                            | X<br>Plta Ž                                                       | 0.000<br>0.000<br>0.000<br>ALARM                                                                                                    |
| Measure<br>Start               | Measure<br>FeedHold             | Delta Z<br>Set                                                                                          | XY Ref.<br>Teach                                                                                                    | Mach. Z<br>Teach                                                                  |                                                                                        |                                                                   |                                                                                                    |

After starting, F1"Positon"=>F5"workpiece Coor"=>F6"Auto Tool"

# Auto tool length measurement

It needs to measure the length of the tool agin when change another tool in order to compensate the correct tool length to the processing path.

- Coordinate workpiece number P:0: auxiliary point,1: 1:G54, 2:G55, 3:G56, 4:G57, 5:G58, 6:G59, 7:G59.1 …;
- Measurement rate F:set auto tool bottom detection of the first time and rebounding speed of everytime.
- > Use reference point coordinate: set whether to re-move to the reference

point and then auto tool or not.

"0"  $\rightarrow$  the current location ,as the start point of auto tool and directly do bottom detection.

"1"  $\rightarrow$  The system will first complete the following steps and then do auto tool.

1.Z-home

2.XY-axis move to the location of the second reference point

3.Z-axis down to the start point of auto tool.

- Reference point X in X-axis direction:this field can first move spindle to new auto tool position coordinate and then through 【XY machine coordinate teach】 to correct the location of the auto tool reference point in X-axis(if no correction system,the previous value will be set as the preset value);
- Reference point Y in Y-axis direction: this field can first move spindle to new auto tool position coordinate and then through 【XY machine coordinate teach】 to correct the location of the auto tool reference point in Y-axis(if no correction system, the previous value will be set as the preset value);
- Start point Z in Z-axis direction: this field can first move spindle to the new location of auto tool start point in Z-axis and then through 【Z machine coordinate teach】 to set Z-axis start point of auto tool;
- Z-axis lowest machine coordinate H: the height to down Z-axis that the spindle will not hit the tool calibrator, press function key 【Z machine coordinate teach】 to set the value;

# **Operation:**

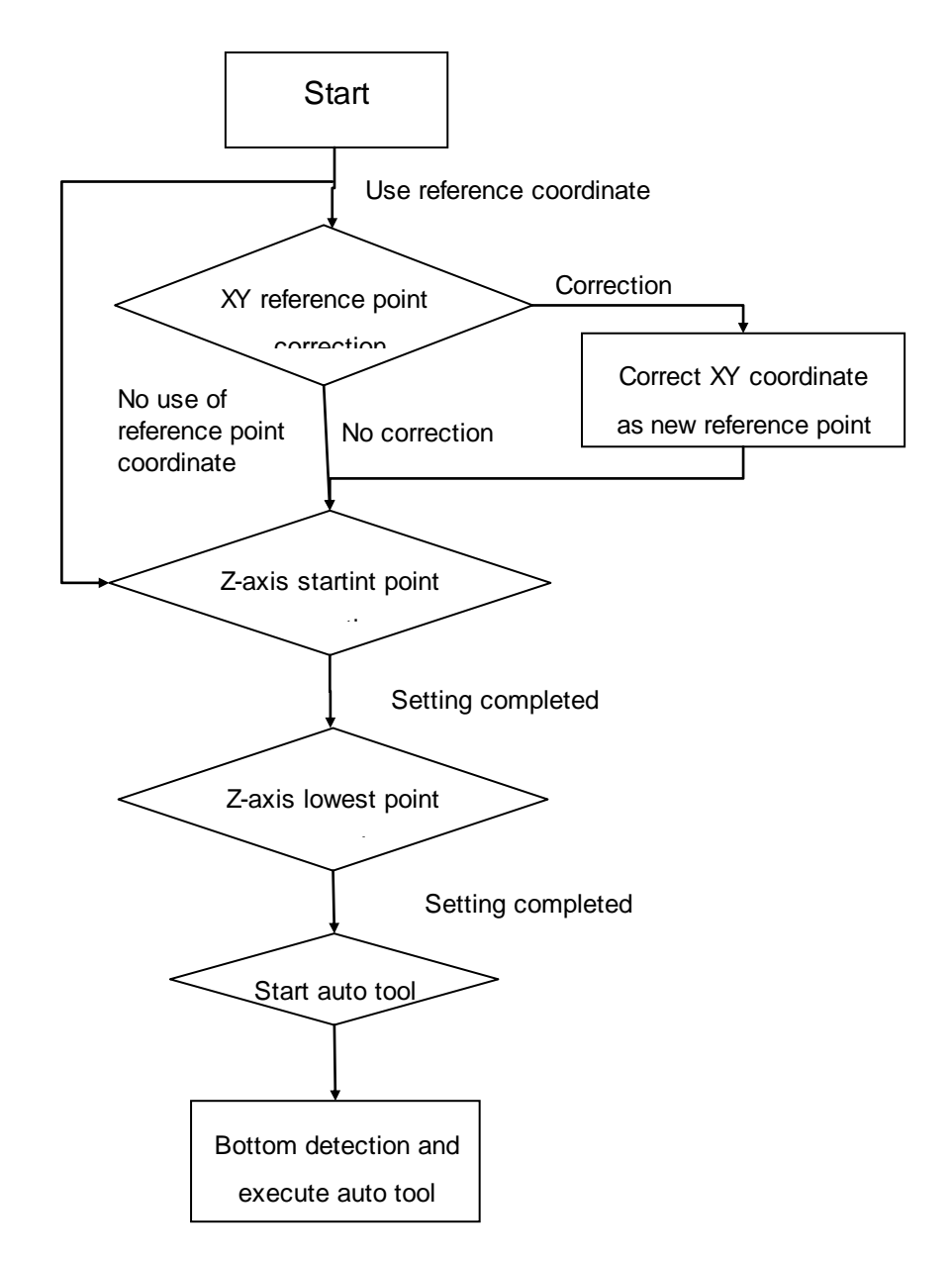

## Delta z set:

Delta z set is mainly used to measure the distance between the surface of the workpiece and the tool calibrator when change another workpiece and the system will note the value to external shift. The value can automatically combine and calculate with the tool length measured to produce the correct path.

- Delta z value:display the height delta value between the surface of the workpiece and the tool calibrator, correspond to Z-axis set value in external shift.
- Operation: first do tool length measurement then set delta
Step 1: take tool tip to top of workpiece

Step 2: press F3, 【delta z set】

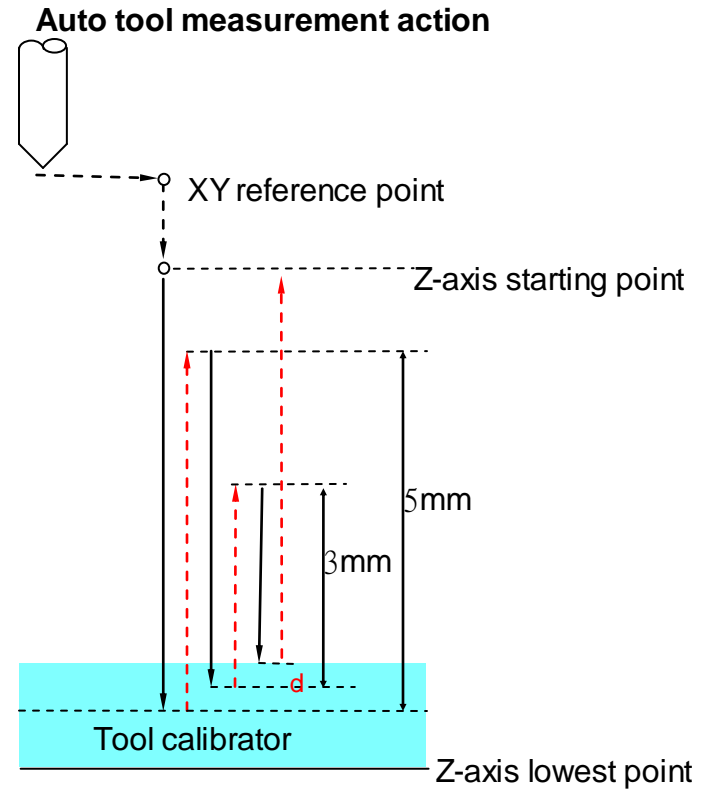

d: the value of error

Tool calibrator action specification:

(1) First move the spindle to XY-axis tool calibrator reference point

(2)Z-axis moves to start point ar 7000mm/min

(3)Z-axis moves to 【Z-axis min coordinate】 that the operator input at measuring speed and stops immediately while touching tool calibrator.(if don't touch the tool calibrator after arriving at the lowest coordinate, there will be an alarm[Z min coordinate set error alarm] immediately)

(4) Back Z-axis 5mm at the speed measured

(5) Z-axis moves down 6mm at 50mm/min and will stop moving and note Z-axis machine coordinate if touch the tool calibrator in the process.( if don't touch the tool calibrator after moving 6mm, there will be an alarm[Auto tool length measurement error alarm] immediately)

(6) Back Z-axis 3mm at the speed measured

(7) Z-axis moves down 4mm at 50mm/min and will stop moving and note Z-axis machine coordinate if touch the tool calibrator in the process.( if don't

touch the tool calibrator after moving 4mm, there will be an alarm[Auto tool length measurement error alarm] immediately)

(8)Judge if the error noted in 0.01mm,input the min unit integer into Z-axis coordinate that operator chooses after averaging; if the error exceeds 0.01mm,there will be an alarm [Auto tool length measurement error alarm] immediately

(9) G90 G53 Z0. back tool to Z-axis original point of machinery.

#### **RS232 FUNCTION**

### DNC SOFTWARE ⇔ CONTROLLER (SYNTEC NC CONTROLLER SOFTWARE) DESCRIPTION :

Users can uses software of CAD/CAM transfer data to controller by RS232 cable. Let user can select be transferred NC file to working.

#### **Operation**:

Step I: The hardware line link to COM1

Step II : Parameter of SYNTEC software system setting (Suggest value of default)

| Param. | controller | meaning of parameter                          |
|--------|------------|-----------------------------------------------|
| 3901   | 0          | Dc protocol role, 0 : CNC, 1 : Device or PC   |
| 3903   | 1          | File transfer port number(1:Com1, 2:Com2)     |
| 3921   | 2          | Com1 baud(0:24;1:48;2:96;3:192;4:384)         |
| 3922   | 8          | Com1 data bit number                          |
| 3923   | 0          | Com1 exchange code type (0:ASCII;1:EIA;2:ISO) |
| 3924   | 0          | Com1 control code (0:No;1:DC2;2:DC4;3:DC2DC4) |
| 3925   | 1          | Com1 End-of-block output code(0:EOB;1:CR+EOB) |
| 3926   | 0          | Com1 DC3 control code parity (0:Off;1:On)     |
| 3927   | 2          | Com1 flow control(0:No;1:CrsRts;2:XonXoff)    |
| 3928   | 1          | Com1 parity check(0:No;1:Odd;2:Even)          |
| 3929   | 1          | Com1 stop bit number(1:1 bit;2:2 bit)         |

Step III: Turn on the controller power. The RS232 file input is ready. Operation has been stated as follows.

1.Press [program] [file manage] to file manage submenu. And than to press [=>] show up as follow:

| 01010 N0                                    | L1   |            | Prog        | ram            | 1          | L8:05:06  | 2001/02/01 |  |  |
|---------------------------------------------|------|------------|-------------|----------------|------------|-----------|------------|--|--|
| Program storage free space 2147155968 bytes |      |            |             |                |            |           |            |  |  |
| 00001                                       | 68   | 02/01/01 : | 10:12 am G8 | 0X50.Y50.Z     | 50.        |           |            |  |  |
| 00100                                       | 958  | 02/01/01 : | 10:12 am Ol | TT SIDE ROU    | GH CUTTING | 6 800 R.P | .M ,F0.25  |  |  |
| 00109                                       | 451  | 02/01/01 : | 10:12 am T1 | 1;             |            |           |            |  |  |
| 00200                                       | 989  | 02/01/01 : | 10:12 am G9 | 2 \$2000;      |            |           |            |  |  |
| 00300                                       | 863  | 02/01/01 : | 10:12 am G7 | '3/G74         |            |           |            |  |  |
| 00400                                       | 851  | 02/01/01 : | 10:12 am Gi | 2/673/674      |            |           |            |  |  |
| 00500                                       | 989  | 02/01/01 : | 10:12 am G9 | 2 \$2000;      |            |           |            |  |  |
| 01000                                       | 358  | 02/01/01 : | 10:12 am 🗉  | 車床測試程式         | 🕆 FOR G73  |           |            |  |  |
| 01010                                       | 298  | 02/01/01 : | 10:12 am 🗉  | <b>車床測試程</b> 型 | 🕆 FOR G73  |           |            |  |  |
| 01020                                       | 308  | 02/01/01 : | 10:12 am 📱  | 車床測試程す         | GFOR G74   |           |            |  |  |
| 01030                                       | 272  | 02/01/01 : | 10:12 am 🗉  | 車床測試程ェ         | 🕆 FOR G75  |           |            |  |  |
| 01040                                       | 856  | 02/01/01 : | 10:12 am G7 | 2/673/674      |            |           |            |  |  |
| 01400                                       | 848  | 02/01/01 : | 10:12 am Gi | 2/673/674      |            |           |            |  |  |
| 01600                                       | 275  | 02/01/01 : | 10:12 am G7 | 2/673          |            |           |            |  |  |
| 01601                                       | 242  | 02/01/01 : | 10:12 am ,  | C,R,A demo     | program    |           |            |  |  |
| 01602                                       | 419  | 02/01/01 : | 10:12 am G8 | 0 X50.;        |            |           |            |  |  |
| 01603                                       | 201  | 02/01/01 : | 10:12 am G8 | 0 X50.;        |            |           |            |  |  |
| 01604                                       | 439  | 02/01/01 : | 10:12 am M3 | 8 S3000 M8;    |            |           |            |  |  |
| 01605                                       | 376  | 02/01/01 : | 10:12 am G9 | 2 \$2000;      |            |           |            |  |  |
| 01606                                       | 457  | 02/01/01 : | 10:12 am 📗  |                |            |           |            |  |  |
| 01607                                       | 567  | 02/01/01 : | 10:12 am    |                |            |           |            |  |  |
|                                             |      |            |             | -              |            |           |            |  |  |
|                                             |      |            |             | DEADU          | 01170      |           |            |  |  |
|                                             |      |            |             | READY          | HOTU       |           |            |  |  |
| New                                         | Сору | Delete     | Import      | Export         | RS232      | RS232     |            |  |  |
| File                                        | File | File       |             |                | Import     | Export    |            |  |  |

2. press [RS232 Import].show up as follow :

| Import          | file, | RS232,                                                                                                    | to:00002 | 100 |
|-----------------|-------|----------------------------------------------------------------------------------------------------|----------|-----|
| CONCONCERNING N |       | AN OF ALL OF ALL |          | - 0 |

3. After input the file name, Press [Ok] . Then the program will wait for receive state. The transfer state will has shown on transfer process.

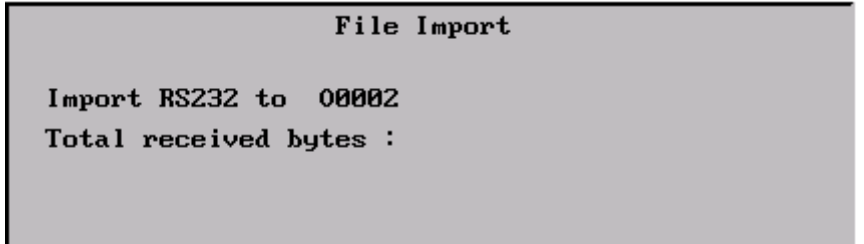

Step IV : Executing DNC software. Does the RS232 transfer setting adjust is the same controller, or controller adjust is the same of DNC software. Executing the send function of DNC software. It can be transferred into which the file of output.

#### Attention :

1. When operating. The file input should be doing firstly. Let controller stay on the receive file state. And then to set up transfer file function of DNC software. It can be sure transfer correctly.

### **DNC** Function

# DNC SOFTWARE ⇔ CONTROLLER(SYNTEC NC CONTROLER SOFTWARE)

#### **DESCRIPTION**:

When user is use the CAD/CAM software. The controller doesn't capacity in saving the too large size program in working. Use this function to execute that aside transfer and aside working.

#### **Operation**:

- Step I: The hardware line link to COM1
- Step II : Parameter of SYNTEC software system setting (Suggest value of default)

| Param. | controller | meaning of parameter                            |
|--------|------------|-------------------------------------------------|
| 3901   | 0          | Dc protocol role, $0$ : CNC, $1$ : Device or PC |
| 3903   | 1          | File transfer port number(1:Com1, 2:Com2)       |
| 3921   | 2          | Com1 baud(0:24;1:48;2:96;3:192;4:384)           |
| 3922   | 8          | Com1 data bit number                            |
| 3923   | 0          | Com1 exchange code type (0:ASCII;1:EIA;2:ISO)   |
| 3924   | 0          | Com1 control code (0:No;1:DC2;2:DC4;3:DC2DC4)   |
| 3925   | 1          | Com1 End-of-block output code(0:EOB;1:CR+EOB)   |
| 3926   | 0          | Com1 DC3 control code parity (0:Off;1:On)       |
| 3927   | 2          | Com1 flow control(0:No;1:CrsRts;2:XonXoff)      |
| 3928   | 1          | Com1 parity check(0:No;1:Odd;2:Even)            |
| 3929   | 1          | Com1 stop bit number(1:1 bit;2:2 bit)           |

- Step III : Executing DNC software. Does the RS232 transfer setting adjust is the same of controller, or controller adjust is the same of the DNC software. Executing the send function of DNC software. It can be transferred into the file of output.
- Step IV : Turn on controller power. Into system by press [program] [file manage] to file manage submenu. Select the RS232 DNC Program is a working file. It is shown as follows.

| 01000 NO    | L1                                          |                | Pı       | rogram       |                 | 13:32:43        | 2001/02/01 |  |  |
|-------------|---------------------------------------------|----------------|----------|--------------|-----------------|-----------------|------------|--|--|
| Program s   | Program storage free space 2147155968 bytes |                |          |              |                 |                 |            |  |  |
| 00001       | 51790                                       | 01/18/01       | 04:14 pm | G00X50.Y50.Z | 50.             |                 |            |  |  |
| 01000       | 259                                         | 02/01/01       | 10:24 am | 銑床測試程式       | FOR G73         |                 |            |  |  |
| 01010       | 265                                         | 02/01/01       | 01:09 am | 銑床測試程式       | FOR G74         |                 |            |  |  |
| RSZ3Z       |                                             | DNC Progr      | am       |              |                 |                 |            |  |  |
|             |                                             |                |          |              |                 |                 |            |  |  |
|             |                                             |                |          |              |                 |                 |            |  |  |
|             |                                             |                |          |              |                 |                 |            |  |  |
|             |                                             |                |          |              |                 |                 |            |  |  |
|             |                                             |                |          |              |                 |                 |            |  |  |
|             |                                             |                |          |              |                 |                 |            |  |  |
|             |                                             |                |          |              |                 |                 |            |  |  |
|             |                                             |                |          |              |                 |                 |            |  |  |
|             |                                             |                |          |              |                 |                 |            |  |  |
|             |                                             |                |          |              |                 |                 |            |  |  |
|             |                                             |                |          |              |                 |                 |            |  |  |
|             |                                             |                |          |              |                 |                 |            |  |  |
|             |                                             |                |          |              |                 |                 |            |  |  |
|             |                                             |                |          |              |                 |                 |            |  |  |
|             |                                             |                |          |              |                 |                 |            |  |  |
|             |                                             |                |          |              |                 |                 |            |  |  |
|             |                                             |                |          |              | _               | -               |            |  |  |
|             |                                             |                |          | READY        | AUTO            |                 | ALARM      |  |  |
| New<br>File | Сору<br>File                                | Delete<br>File | Import   | Export       | RS232<br>Import | RS232<br>Export |            |  |  |

Step V : press "monitor". Controller will read into file to working by RS232

#### Attention :

 When operating. It should be doing that the working file from DNC software output wait controller to reading firstly. And select RS232 DNC Program is working file on controller. Finish, Setup working. It can be sure transfer correctly.

# The software of SYNTEC controller replace the software of DNC to execute RS232 function

## PC(SYNTEC software end of PC) ⇔ controller DESCRIPTION :

The SYNTEC controller software made user transfer into controller working by RS232 that CAD/CAM generate or writing file. But the SYNTEC controller software can't offer the DNC software that aside transfer and aside working function.

### **Operation**:

Step I : The hardware line link to COM1

Step II: Parameter of SYNTEC software system setting (suggest setting value. Exception of 3910 other all the same)

| Param. | PC | controller | meaning of parameter                           |
|--------|----|------------|------------------------------------------------|
| 3901   | 1  | 0          | Dc protocol role, 0 : CNC, 1 : Device or PC    |
| 3903   | 1  | 1          | File transfer port number(1:Com1, 2:Com2)      |
| 3921   | 2  | 2          | Com1 baud (0:24;1:48;2:96;3:192;4:384)         |
| 3922   | 8  | 8          | Com1 data bit number                           |
| 3923   | 0  | 0          | Com1 exchange code type (0:ASCII;1:EIA;2:ISO)  |
| 3924   | 0  | 0          | Com1 control code (0:No;1:DC2;2:DC4;3:DC2DC4)  |
| 3925   | 1  | 1          | Com1 End-of-block output code (0:EOB;1:CR+EOB) |
| 3926   | 0  | 0          | Com1 DC3 control code parity (0:Off;1:On)      |
| 3927   | 2  | 2          | Com1 flow control (0:No;1:CtsRts;2:XonXoff)    |
| 3928   | 1  | 1          | Com1 parity check (0:no;1:Odd;2:Even)          |
| 3929   | 1  | 1          | Com1 stop bit number (1:1 bit;2:2 bit)         |

Step III: Turn on the controller power. The RS232 file input is ready. Operation has been stated as follows.

1. Press [program] [file manage] to file manage submenu, And than to press [=>]show up as follow :

| 01010 NO I                              | .1           |                |                        | Progr        | am             |           |               | 18:05:0        | 6 2     | 001/02/01 |
|-----------------------------------------|--------------|----------------|------------------------|--------------|----------------|-----------|---------------|----------------|---------|-----------|
| Program st                              | torage free  | space 2        | space 2147155968 bytes |              |                |           |               |                |         |           |
| 00001                                   | 68 0         | 2/01/01        | 10:12 a                | .m G00       | X50.Y5         | 60.Z50    |               |                |         |           |
| 00100                                   | 958 Ø        | 2/01/01        | 10:12 a                | .m OUT       | SIDE           | ROUGH     | CUTTIN        | IG 800 J       | ₹.P.M   | ,F0.25    |
| 00109                                   | 451 0        | 2/01/01        | 10:12 a                | .m T11       | ;              |           |               |                |         |           |
| 00200                                   | 989 0        | 2/01/01        | 10:12 a                | .m G92       | S2000          | );        |               |                |         |           |
| 00300                                   | 863 0        | 2/01/01        | 10:12 a                | .m G73       | /G74           |           |               |                |         |           |
| 00400                                   | 851 0        | 2/01/01        | 10:12 a                | .m G72       | /673/6         | 74        |               |                |         |           |
| 00500                                   | 989 0        | 2/01/01        | 10:12 a                | .m G92       | SZUUL          | set in    |               |                |         |           |
| 01000                                   | 358 0        | 2/01/01        | 10:12 a                | m 里          | <b>木測</b> 証    | 程式        | FOR G73       |                |         |           |
| 01010                                   | 298 0        | 2/01/01        | 10:12 a                | m 単<br>士     | <b>不測</b> 詞    | 作式。       | FUR G73       |                |         |           |
| 01020                                   | 308 0        | 2/01/01        | 10:12 a                | m 単<br>士     | <b>不測</b> 詞    | 作式。       | FUR G74       |                |         |           |
| 01030                                   | 272 0        | 2/01/01        | 10.12 a                | - 「          | 小測訊            | /王王\\<br> | FUR Gre       | •              |         |           |
| 01040                                   | 030 0        | 2/01/01        | 10.12 a                |              | /6/3/6         | 174       |               |                |         |           |
| 01400                                   | 275 8        | 2/01/01        | 10.12 a                | .m GrZ       | /6/3/6         | 114       |               |                |         |           |
| 01601                                   | 213 0        | 2/01/01        | 10.12 a                | .m. Gr2.<br> | 013<br>D 6 2   |           | 200229        |                |         |           |
| 01602                                   | 419 0        | 2/01/01        | 10.12 a                |              | у <u>г</u> а . | teno p    | rogram        |                |         |           |
| 01602                                   | 201 0        | 2/01/01        | 10:12 a                |              | X50.;          |           |               |                |         |           |
| 01684                                   | 439 0        | 2/01/01        | 10:12 a                | m M3         | S3000          | M8:       |               |                |         |           |
| 01605                                   | 376 0        | 2/01/01        | 10:12 a                | m G92        | S2000          | 1:        |               |                |         |           |
| 01686                                   | 457 0        | 2/01/01        | 10:12 a                | m            |                |           |               |                |         |           |
| 01607                                   | 567 0        | 2/01/01        | 10:12 a                | .m           |                |           |               |                |         |           |
|                                         |              |                |                        |              |                | _         |               |                |         |           |
|                                         |              |                |                        |              | 🔶 REI          | ADY       | auto          |                |         | ALARM     |
| New<br>File                             | Copy<br>File | Delete<br>File | Impor                  | t            | Export         | ; R<br>I  | S232<br>mport | RS232<br>Expor | ?<br>vt |           |
| ress [RS232 Import].Show up as follow : |              |                |                        |              |                |           |               |                |         |           |
| Import file, RS232, to:00002            |              |                |                        |              |                |           |               |                |         |           |

3. After input the file name. Press [Ok]. Then the program will enter into waiting for receive state. The transfer state will be shown on transfer process.

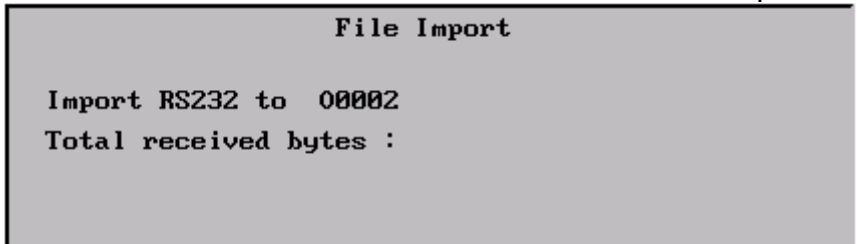

Step Iv : Upper End of PC. Executing c:\cnc\cnc into the controller simulation software. Does RS232 file output. Operation has been stated as follows.

Press [program] [file manage] to file manage submenu. Than to press [=>] key to appearing. And press up/down key select that want output of file. Such as O1000.

| 01010 NO                                    | L1   |            | Prog        | ram         | 1          | L8:05:06  | 2001/02/01 |  |
|---------------------------------------------|------|------------|-------------|-------------|------------|-----------|------------|--|
| Program storage free space 2147155968 bytes |      |            |             |             |            |           |            |  |
| 00001                                       | 68   | 02/01/01 : | 10:12 am G0 | 0X50.¥50.Z  | 50.        |           |            |  |
| 00100                                       | 958  | 02/01/01 : | 10:12 am Ol | T SIDE ROU  | GH CUTTING | G 800 R.P | .M ,F0.25  |  |
| 00109                                       | 451  | 02/01/01 : | 10:12 am T1 | 1;          |            |           |            |  |
| 00200                                       | 989  | 02/01/01 : | 10:12 am GS | 2 S2000;    |            |           |            |  |
| 00300                                       | 863  | 02/01/01 : | 10:12 am G7 | '3/G74      |            |           |            |  |
| 00400                                       | 851  | 02/01/01 : | 10:12 am G7 | 2/673/674   |            |           |            |  |
| 00500                                       | 989  | 02/01/01 : | 10:12 am GS | 2 S2000;    |            |           |            |  |
| 01000                                       | 358  | 02/01/01 : | 10:12 am 🗉  | 車床測試程ェ      | 🗄 FOR G73  |           |            |  |
| 01010                                       | 298  | 02/01/01 : | 10:12 am 🗉  | 車床測試程ェ      | 🕆 FOR G73  |           |            |  |
| 01020                                       | 308  | 02/01/01 : | 10:12 am 🗉  | 車床測試程ェ      | 🗄 FOR G74  |           |            |  |
| 01030                                       | 272  | 02/01/01 : | 10:12 am 🗉  | 車床測試程ェ      | 🕆 FOR G75  |           |            |  |
| 01040                                       | 856  | 02/01/01 : | 10:12 am G7 | 2/673/674   |            |           |            |  |
| 01400                                       | 848  | 02/01/01 : | 10:12 am G7 | 2/673/674   |            |           |            |  |
| 01600                                       | 275  | 02/01/01 : | 10:12 am G7 | '2/G73      |            |           |            |  |
| 01601                                       | 242  | 02/01/01 : | 10:12 am ,  | C,R,A demo  | program    |           |            |  |
| 01602                                       | 419  | 02/01/01 : | 10:12 am GB | 0 X50.;     |            |           |            |  |
| 01603                                       | 201  | 02/01/01 : | 10:12 am GB | 0 X50.;     |            |           |            |  |
| 01604                                       | 439  | 02/01/01 : | 10:12 am M3 | 3 S3000 M8; |            |           |            |  |
| 01605                                       | 376  | 02/01/01 : | 10:12 am GS | 2 \$2000;   |            |           |            |  |
| 01606                                       | 457  | 02/01/01 : | 10:12 am 📃  |             |            |           |            |  |
| 01607                                       | 567  | 02/01/01 : | 10:12 am 📗  |             |            |           |            |  |
|                                             |      |            |             |             |            |           |            |  |
|                                             |      |            |             |             |            |           |            |  |
|                                             |      |            |             | TREADY      | AUTO       |           |            |  |
| New                                         | Сорч | Delete     | Import      | Export      | RS232      | RS232     |            |  |
| File                                        | File | File       |             |             | Import     | Export    |            |  |

2. press[RS232 Import].show up as follow :

```
File Export
Exporting, 00001, to RS232?
```

3. After press [Ok] .Start transfer program. And appearing state of transfer.

File Export

Export 00001 to RS232 Total sent bytes:

1832

#### Attention :

1. When operating. The file input should be doing firstly. Let controller stay on the receive file state ,and to setup transfer file function of DNC software. It can be sure transfer correctly.

2. Be careful. SYNTEC controller software can offer RS232 file transfer function. But can't offer DNC software that aside transfer and aside working function.

3. The most our must be careful. When PC executing. We suggest that add up /M /P parameter behind batch of cnc. Let controller software can execute simulation controller of function on PC. The /M is operate plate of simulation.

Uuser can setup working from keyboard. The /P will simulate ISR and cover off Interrupt. Convenient software can execute upper the Windows. But will be invalid of transfer function if behind batch of cnc add up /P parameter.